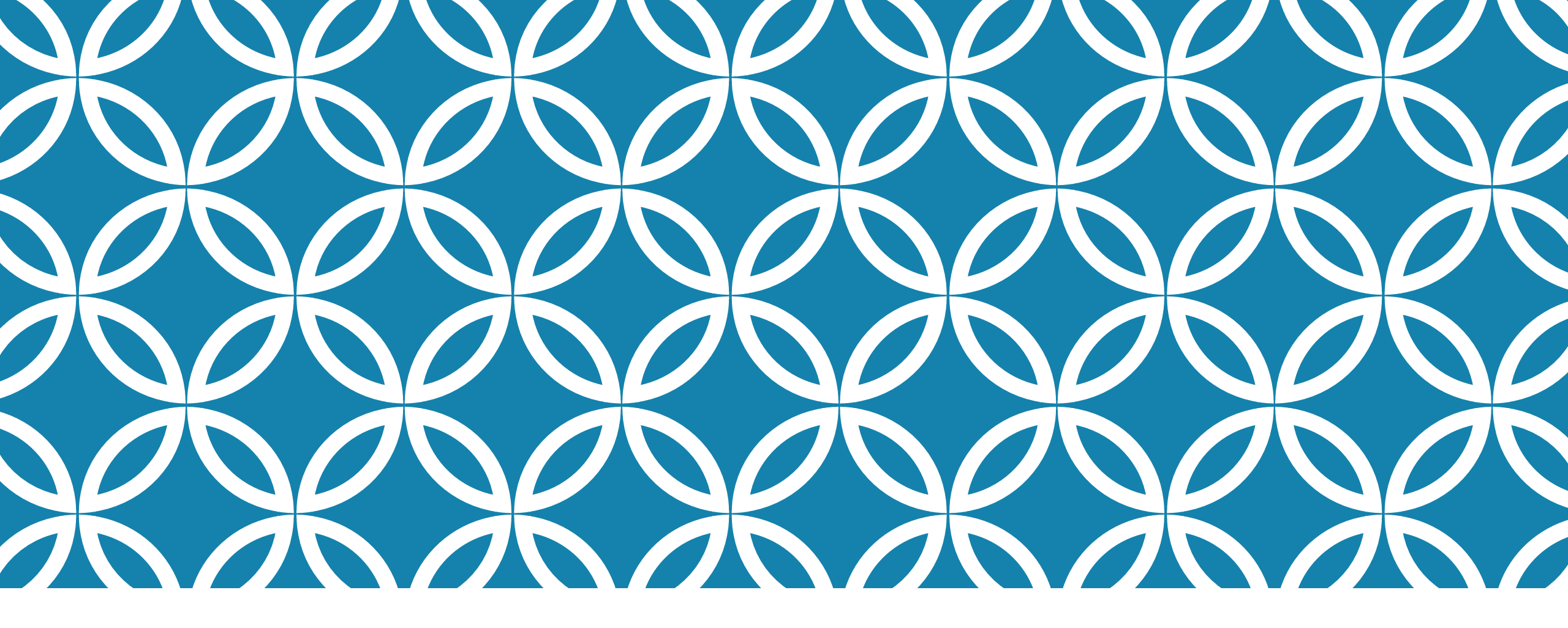

#### Building Digital Library Using DSpace (A Windows Experience)

Dr. Gautam Kumar Sarma <u>gkslib@gmail.com</u>

#### Prologue

As an Open Source Software you can develop your digital library using DSpace in any Operating System you wish.

Here, I have tried to install DSpace in Windows 10 (64 bit) Operating System.

The installation of DSpace is documented in the DuraSpace Wiki, which is an official guide for installation. Hence, you can also visit the DuraSpace Wiki's DSpace installation document.

Also you can follow any guide from the internet (Blogs, YouTube videos, PPTs) for any reference. There are plenty of such guides in the internet.

#### Pre-requisites for installing DSpace software

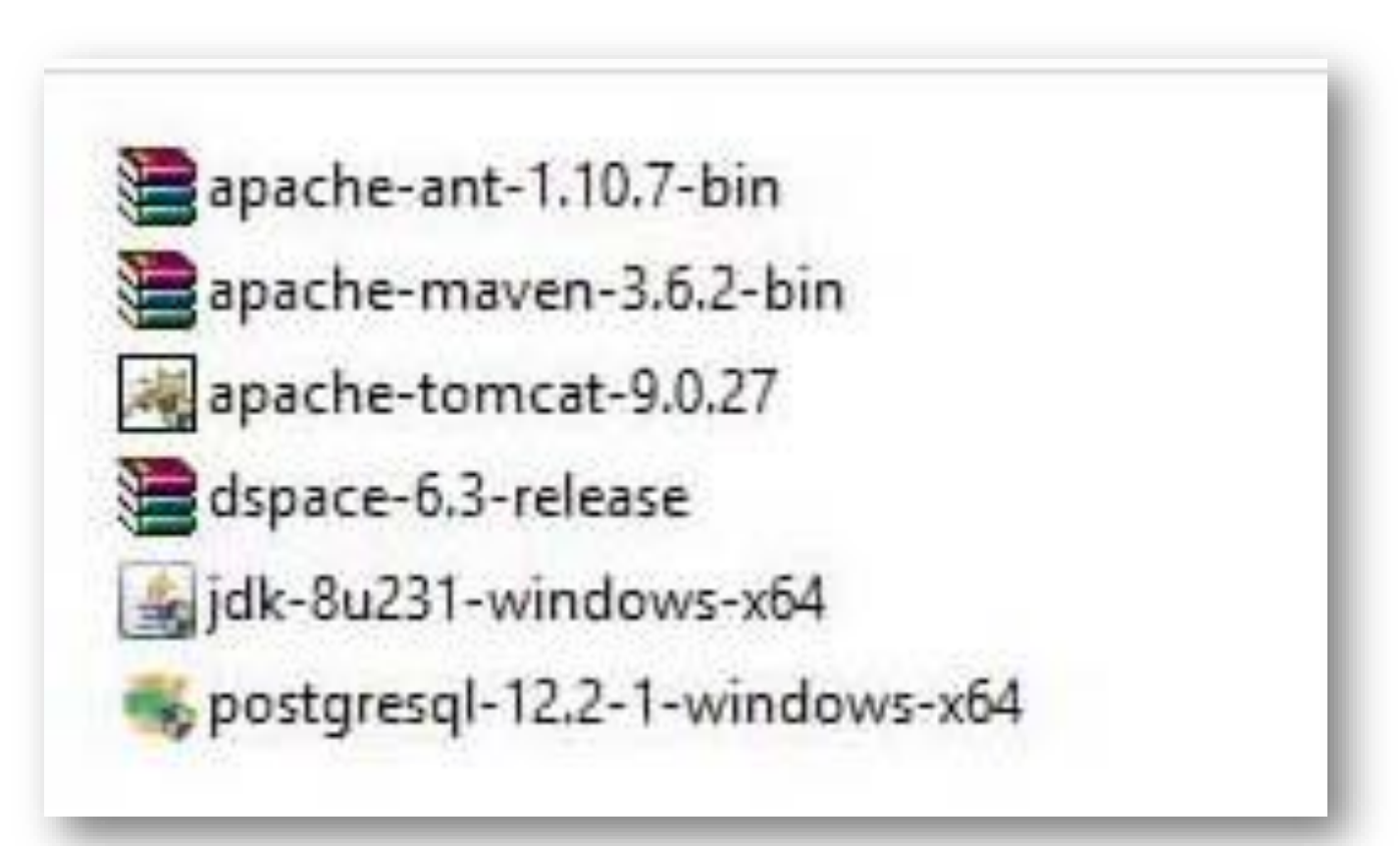

### Place the zipped files in C: drive of the Windows

| i 📝 🛄 ╤ I<br>File Home Share | Drive Tools Windows (C:)<br>View Manage |                  |                    |          |
|------------------------------|-----------------------------------------|------------------|--------------------|----------|
| > 👻 🛧 🏪 > This               | PC > Windows (C:)                       |                  |                    |          |
| 10.1                         | Name                                    | Date modified    | Туре               | Size     |
| Cuick access                 | inetpub                                 | 01-04-2017 16:59 | File folder        |          |
| Desktop 📌                    | Intel                                   | 29-05-2020 22:46 | File folder        |          |
| 👆 Downloads 🛛 🖈              | PerfLogs                                | 19-03-2017 02:33 | File folder        |          |
| 🔮 Documents 🛛 📌              | Program Files                           | 30-05-2020 16:55 | File folder        |          |
| 📰 Pictures 🛛 🖈               | Program Files (x86)                     | 30-05-2020 16:55 | File folder        |          |
| DSpace for wind 🖈            | SWSETUP                                 | 30-05-2020 00:12 | File folder        |          |
| Music                        | Users                                   | 30-05-2020 17:58 | File folder        |          |
| Videos                       | Windows                                 | 30-05-2020 16:57 | File folder        |          |
| VIGEOS                       | apache-maven-3.6.2-bin                  | 19-05-2020 12:11 | WinRAR ZIP archive | 8,962 KB |
| OneDrive                     | dspace-6.3-release                      | 30-05-2020 17:01 | WinRAR ZIP archive | 496 KB   |
| This PC                      | 🖀 apache-ant-1.10.7-bin                 | 19-05-2020 12:09 | WinRAR ZIP archive | 9,948 KB |

### Extract all the zipped files and rename in C: drive

| File Home Share    | View Manage             |                  |                    |          |
|--------------------|-------------------------|------------------|--------------------|----------|
| ← → × ↑ 🏪 > This I | PC > Windows (C:) >     |                  |                    |          |
| + Quick access     | Name                    | Date modified    | Туре               | Size     |
| Desites            | Ant                     | 01-09-2019 11:43 | File folder        |          |
|                    | 🔜 Build                 | 27-06-2018 22:49 | File folder        |          |
| 🕂 Downloads 🖉      | 📙 inetpub               | 01-04-2017 16:59 | File folder        |          |
| 📋 Documents 🛷      | Intel                   | 29-05-2020 22:46 | File folder        |          |
| 📰 Pictures 🛷       | Maven                   | 27-08-2019 17:10 | File folder        |          |
| DSpace for wind 📌  | PerfLogs                | 19-03-2017 02:33 | File folder        |          |
| Music              | Program Files           | 30-05-2020 16:55 | File folder        |          |
| Videos             | Program Files (x86)     | 30-05-2020 16:55 | File folder        |          |
| In videos          | SWSETUP                 | 30-05-2020 00:12 | File folder        |          |
| 📥 OneDrive         | Users                   | 30-05-2020 17:58 | File folder        |          |
| This DC            | Windows                 | 30-05-2020 16:57 | File folder        |          |
| THISPC             | 📜 apache-ant-1.10.7-bin | 19-05-2020 12:09 | WinRAR ZIP archive | 9,948 KB |
| 👝 GKS (E:)         | apache-maven-3.6.2-bin  | 19-05-2020 12:11 | WinRAR ZIP archive | 8,962 KB |
| A Network          | dspace-6.3-release      | 30-05-2020 17:01 | WinRAR ZIP archive | 496 KB   |

#### Java installation

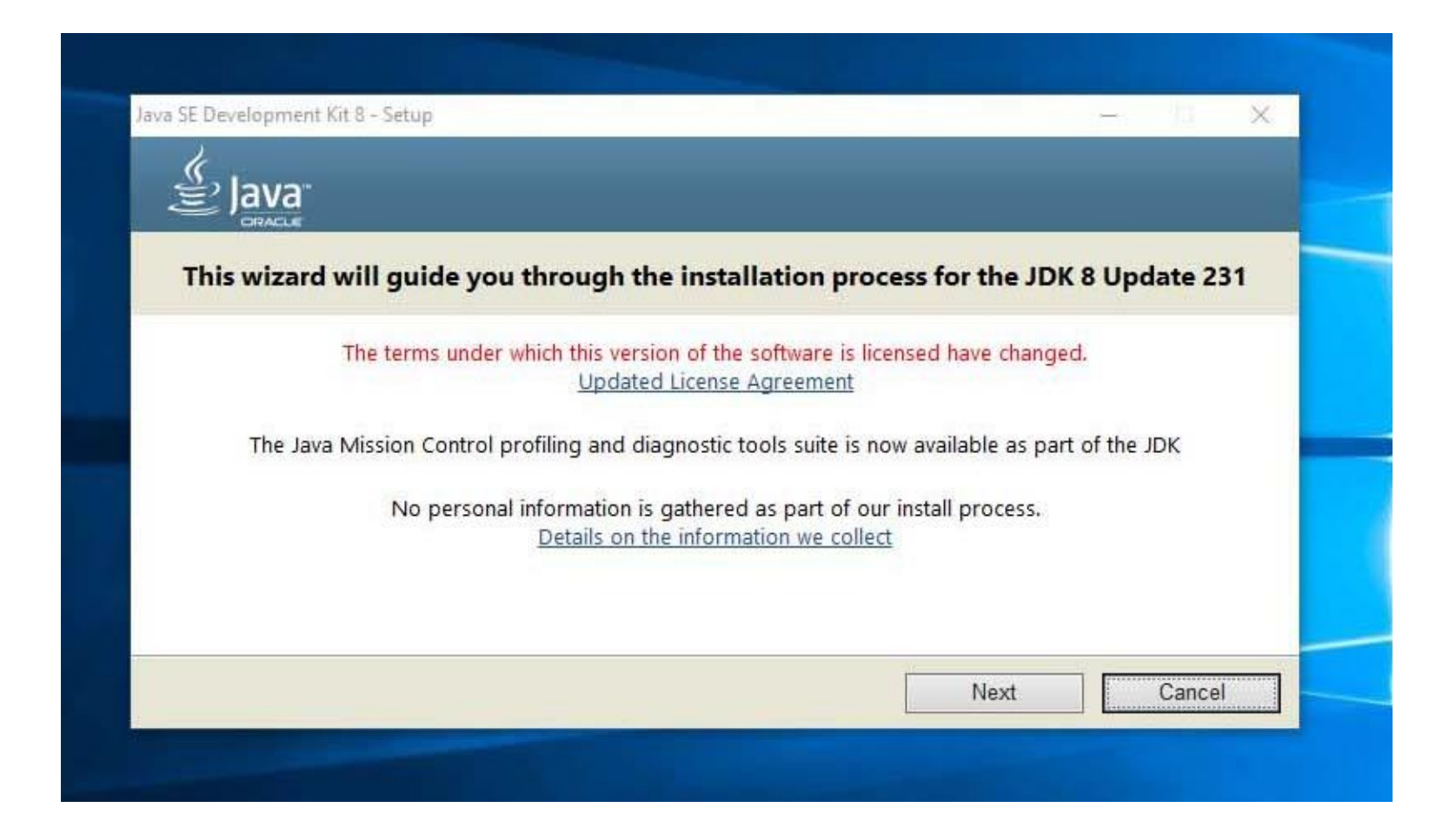

#### Destination unchanged (click next)

| 🖹 Java                                                                                                    |                                                                                                    |
|----------------------------------------------------------------------------------------------------|----------------------------------------------------------------------------------------------------|
| Select optional features to install from the list I<br>installation by using the Add/Remove Program<br>Development Tools<br>Source Code<br>Public JRE | below. You can change your choice of features after<br>sutility in the Control Panel<br>Feature Description<br>Java SE Development Kit 8<br>Update 231 (64-bit), including<br>the JavaFX SDK, a private JRE,<br>and the Java Mission Control<br>tools suite. This will require<br>180MB on your hard drive. |
| Install to:<br>C:\Program Files\Java\jdk1.8.0_231\                                                                                                    | Change                                                                                                    |

#### Destination unchanged for JRE (click next)

|                                                   | Destination Folder |      |     |  |
|---------------------------------------------------|--------------------|------|-----|--|
| Click "Change" to install Java to a d             | ifferent folder.   |      |     |  |
| Install to:<br>C:\Program Files\Java\jre1.8.0_231 |                    | Chan | ige |  |
|                                                   |                    |      |     |  |
|                                                   |                    |      |     |  |

#### Java installation complete (close)

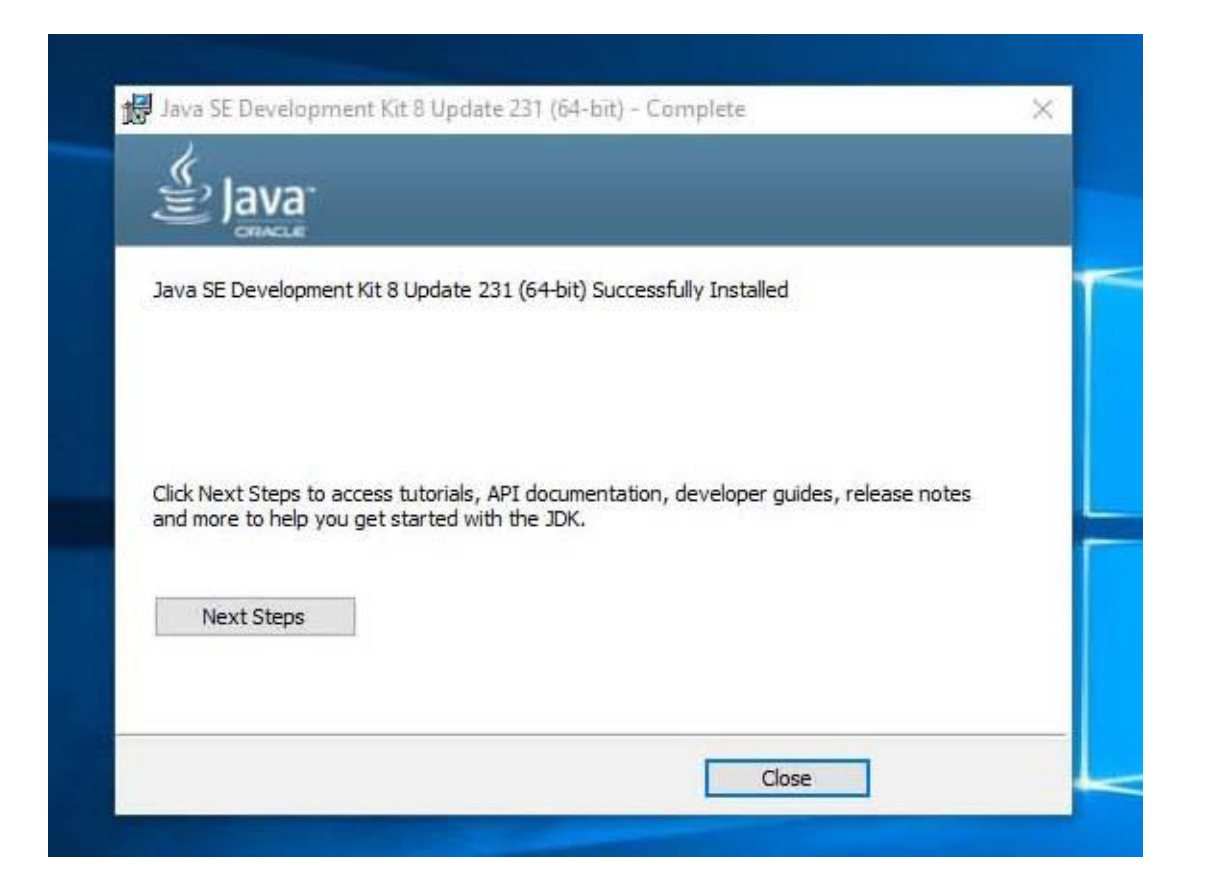

### Set user and system variables (right click on *This PC* icon

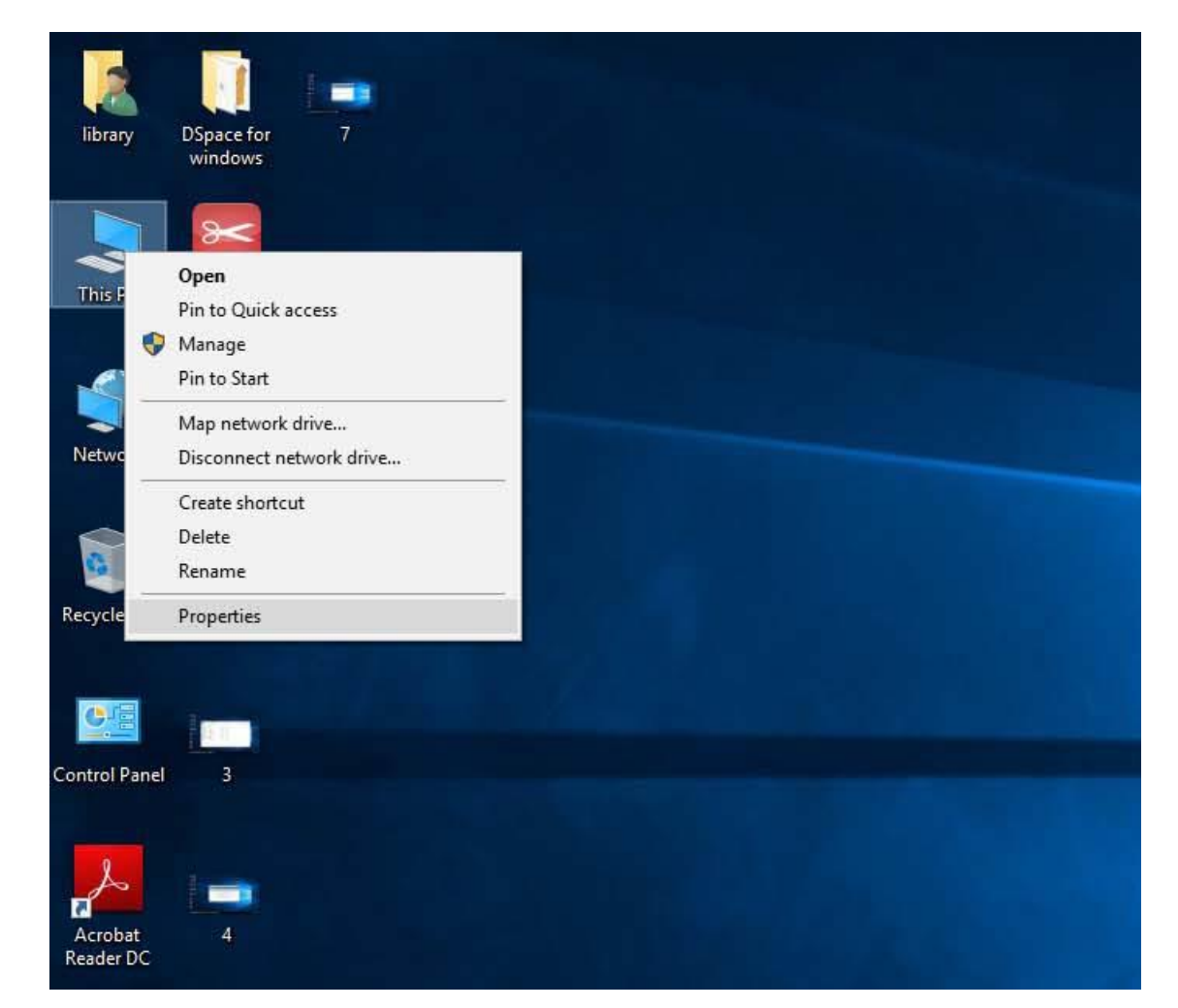

#### Click on Advanced system setting

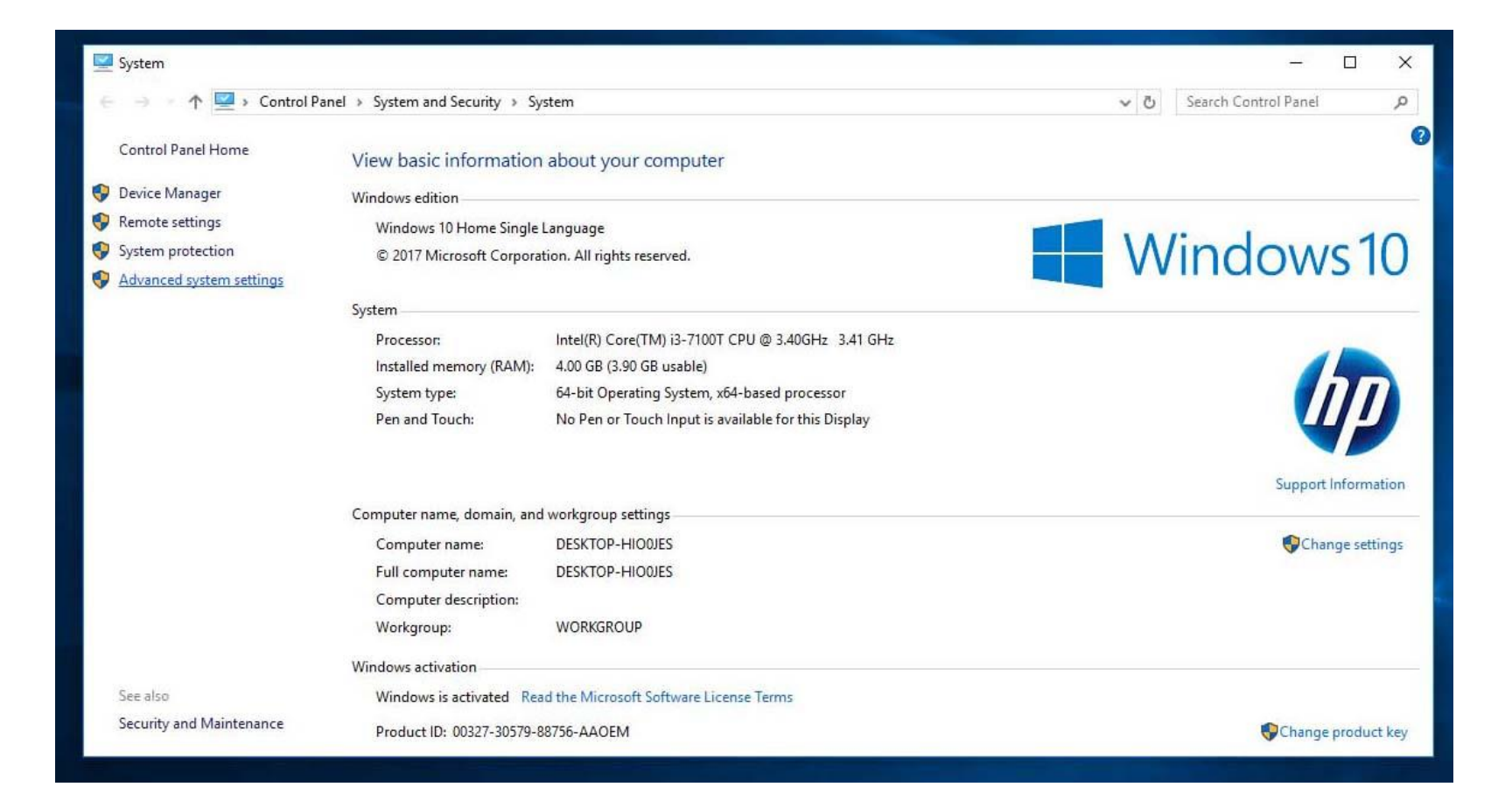

#### Click on *Environment Variables*

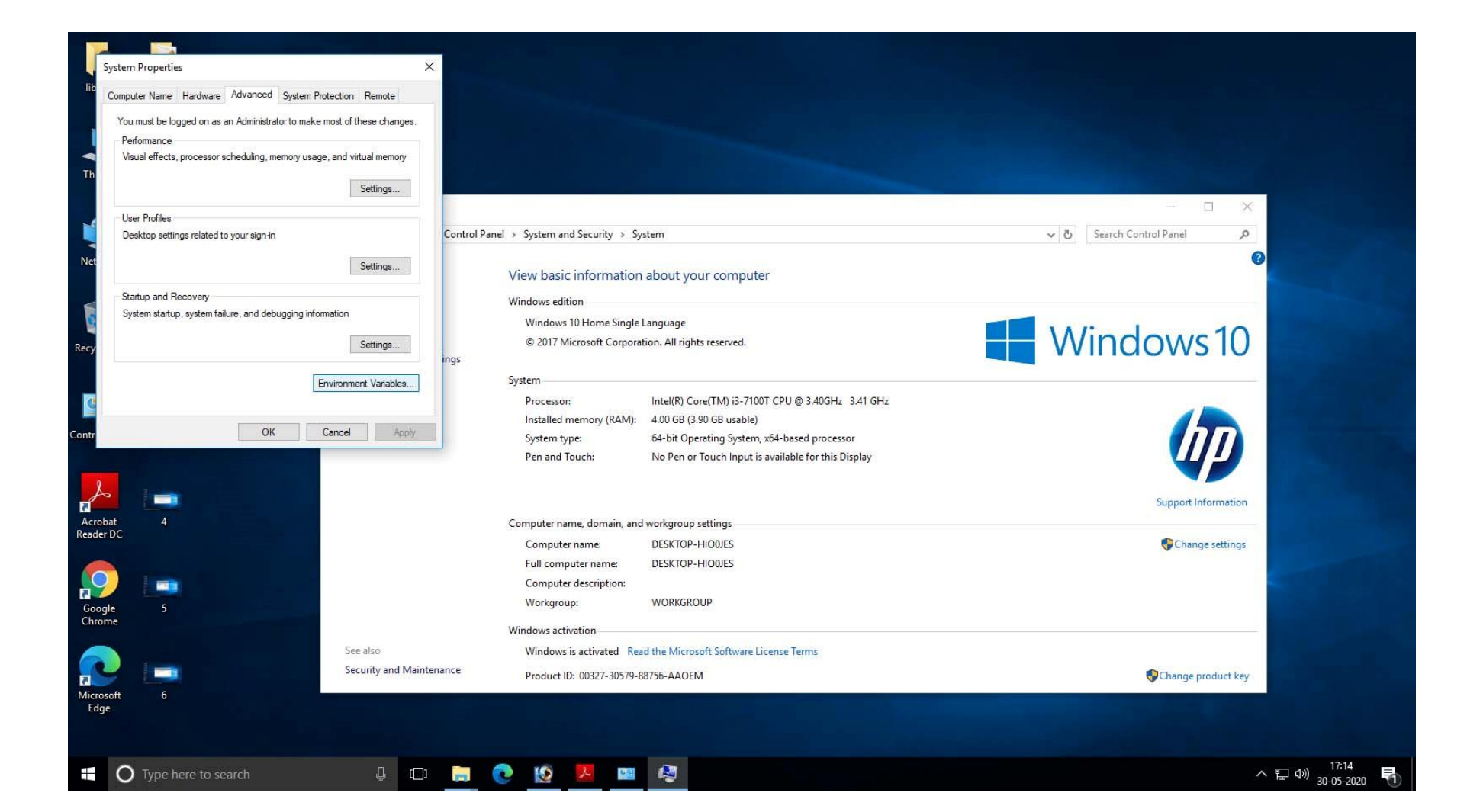

#### Click New on the section User variables for library

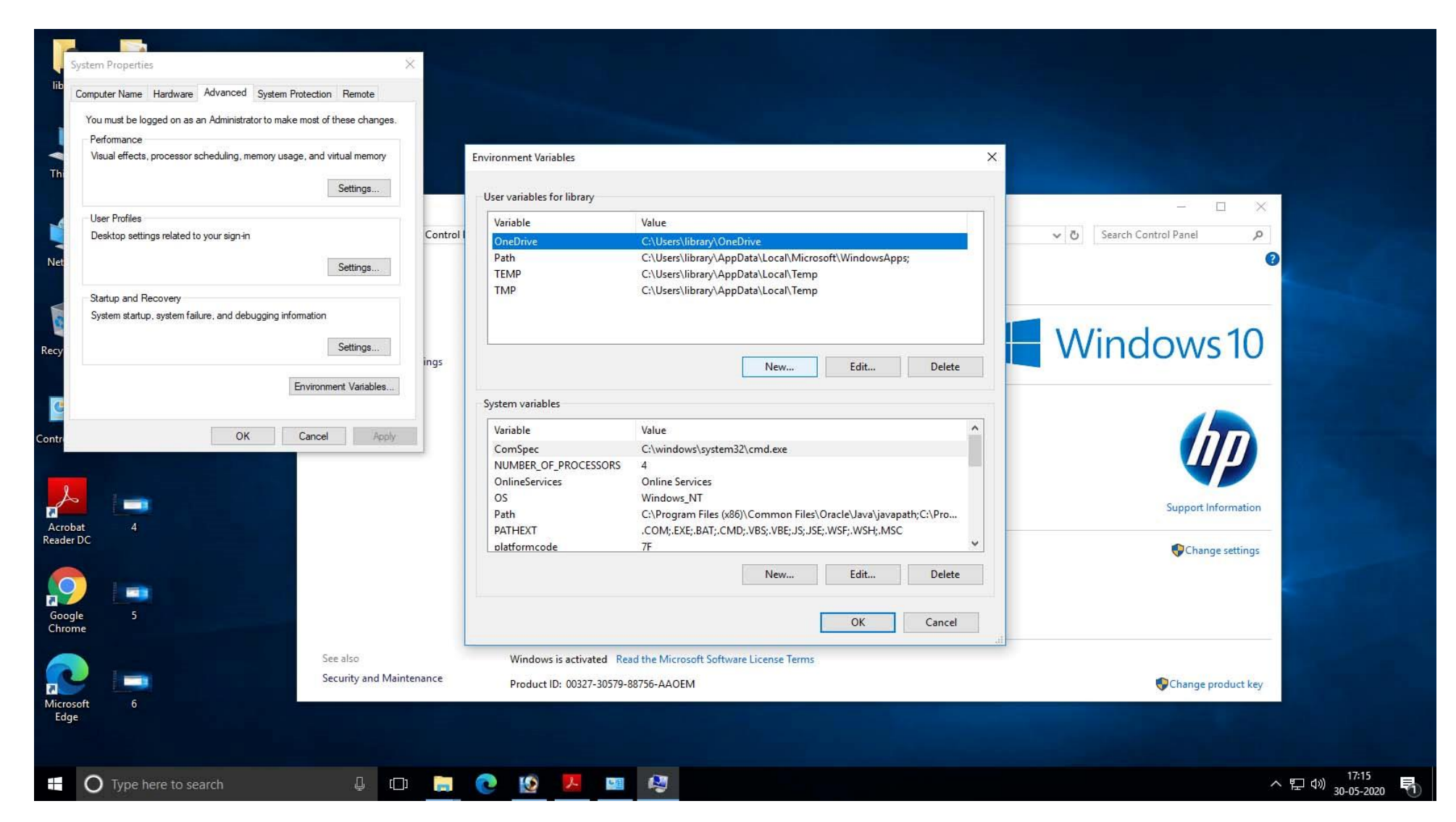

# Put ANT\_HOME in variable name and ant path in value (C:\Ant).

| You must be logged on as an Administrator to make most of these changes.<br>Performance |           |                                                                                                    |                            |
|-----------------------------------------------------------------------------------------|-----------|----------------------------------------------------------------------------------------------------|----------------------------|
| visual effects, processor scheduling, memory usage, and virtual memory Settings         | E         | Vironment Vanables X                                                                                                    |                            |
| User Profiles                                                                           |           | Variable Value                                                                                                    |                            |
| Desktop settings related to your sign-in                                                | Control I | OneDrive C:\Users\library\OneDrive                                                                                                    | ✓ ひ Search Control Panel ク |
| Settings                                                                                |           | Path C:\Users\library\AppData\Local\Microsoft\WindowsApps;<br>TEMP C:\Users\library\AppData\Local\Temp<br>TMP C:\Users\library\AppData\Local\Temp                                                                                                    | G                          |
| Startup and Recovery                                                                    |           | citeresting a hour and a second second                                                                                                    |                            |
| System startup, system failure, and debugging information                               |           |                                                                                                    |                            |
| Settinge                                                                                | New       | User Variable X                                                                                                    | Mindows10                  |
| Jeungs                                                                                  | ings      |                                                                                                    |                            |
| Environment Visiables                                                                   | Vari      | ible name: ANT_HOME                                                                                                    |                            |
| Environment variables                                                                   | 1         | and a second second sec |                            |
|                                                                                         | Vari      | able value:                                                                                                    |                            |
| OK Cancel Apply                                                                         |           | rours Directory Brours File                                                                                                    |                            |
|                                                                                         |           | OK Cancel                                                                                                    |                            |
|                                                                                         | -         |                                                                                                    |                            |
|                                                                                         |           | Online Services Unline Services                                                                                                    |                            |
|                                                                                         |           | Path C:\Program Files (x86)\Common Files\Oracle\Java\javanath:C\Pro                                                                                                    | Support Information        |
| at 4                                                                                    |           | PATHEXT .COM;.EXE;.BAT;.CMD;.VBS;.VBE;.JS;JSE;.WSF;.WSH;.MSC                                                                                                    |                            |
| DC                                                                                      |           | platformcode 7F 🗸                                                                                                    | Change settings            |
|                                                                                         |           |                                                                                                    | Change seeings             |
|                                                                                         |           | New Edit Delete                                                                                                    |                            |
|                                                                                         |           |                                                                                                    |                            |
| le 5                                                                                    |           | OK Cancel                                                                                                    |                            |
| ne                                                                                      |           | Curcer                                                                                                    |                            |
| See also                                                                                | ·         | Windows is activated Read the Microsoft Software License Terms                                                                                                    |                            |
| Security and Mainte                                                                     | nance     | Theory is a service in the interspect service electric rems                                                                                                    |                            |
| Security and Mainte                                                                     | mance     | Product ID: 00327-30579-88756-AAOEM                                                                                                    | 😯 Change product key       |
|                                                                                         |           |                                                                                                    |                            |

## Put MAVEN\_HOME in variable name and maven path in value (C:\Maven).

| System Properties           Itic         Computer Name         Hardware         Advanced         System Protection         Remote           You must be logged on as an Administrator to make most of these changes.         Performance         Visual effects, processor scheduling, memory usage, and virtual memory           Th         Settings | X Environment Variables                                                                                                    | ×                |
|----------------------------------------------------------------------------------------------------|----------------------------------------------------------------------------------------------------|------------------|
| User Profiles Desktop settings related to your sign-in Statup and Recovery                                                                                                    | Variable         Value           ANT_HOME         C:\Ant           OneDrive         C:\Users\library\OneDrive           Path         C:\Users\library\AppData\Local\Microsoft\WindowsAp           TEMP         C:\Users\library\AppData\Local\Temp                                                                                                    | pps;             |
| System startup, system failure, and debugging information<br>Settings<br>Environment Variables<br>Mr<br>OK Cancel Apply<br>Mi<br>Concel Apply<br>Mi<br>Concel This<br>Concel This                                                                                                    | TMP       C:\Users\library\AppData\Local\Temp         cess       New User Variable         ads       Variable name:         MAVEN_HOME         ents       Variable value:         C:\Maven         for w       Browse Directory         Browse File       OK         Online Services       Online Services         OS       Windows_NT         Path       C:\Program Files (x86)\Common Files\Oracle\Java]java         PC       PATHEXT | apathyC:\Pro     |
| Google 5<br>Chrome 5<br>Chrome 6<br>Edge                                                                                                    | (E)<br>vork OK                                                                                                    | Delete<br>Cancel |

### Put JAVA\_HOME in variable name and java path in value (C:\Program Files\Java\jdk1.8.0\_231).

| ou must be logged on as an Administrator to make most of these changes. |                                                                                                    |                          |
|-------------------------------------------------------------------------|----------------------------------------------------------------------------------------------------|--------------------------|
| Performance                                                             |                                                                                                    |                          |
| visual enects, processor scheduling, memory usage, and virtual memory   | Environment Variables X                                                                                                    |                          |
| Settings                                                                | User variables for library                                                                                                    | - 0 ×                    |
| User Profiles                                                           | Variable Value                                                                                                    |                          |
| Desktop settings related to your sign-in Co                             | ntrol ANT_HOME C:\Ant                                                                                                    | ✓ ♂ Search Control Panel |
|                                                                         | MAVEN_HOME C:\Maven                                                                                                    | 0                        |
| Settings                                                                | OneDrive C:\Users\library\OneDrive                                                                                                    |                          |
| Status and Passuage                                                     | Path C:\Users\library\AppData\Local\Microsoft\WindowsApps;                                                                                                    |                          |
| Sustanut and necovery                                                   | TEMP C:\Users\library\AppData\Local\Temp                                                                                                    |                          |
| oystem startup, system i dilure, and debugging iniomation               | TMD C\\Isers\\ibrand\AnnData\\Ioca\\Temn                                                                                                    |                          |
| Settings                                                                | New User Variable X                                                                                                    | - Windows 10             |
| ing                                                                     | 5                                                                                                    |                          |
|                                                                         | Variable name: JAVA_HOME                                                                                                    |                          |
| Environment variables                                                   |                                                                                                    |                          |
|                                                                         | Variable value: C:\Program Files\Java\jdk1.8.0_231                                                                                                    |                          |
| OK Canad Backs                                                          |                                                                                                    |                          |
| Cancer Apply                                                            | Browse Directory Browse File OK Cancel                                                                                                    |                          |
|                                                                         |                                                                                                    |                          |
|                                                                         | OnlineServices Online Services                                                                                                    |                          |
|                                                                         | OS Windows_NT                                                                                                    |                          |
|                                                                         | Path C:\Program Files (x86)\Common Files\Oracle\Java\javapath;C:\Pro                                                                                                    | Support Information      |
| 4 12                                                                    | PATHEXT .COM;:EXE;:BAT;.CMD;.VBS;.VBE;JS;JSE;.WSF;.WSH;.MSC                                                                                                    |                          |
|                                                                         | platformcode 7F                                                                                                    | 😲 Change settings        |
|                                                                         | Mary Edda Dulate                                                                                                    |                          |
|                                                                         | New Edit Delete                                                                                                    |                          |
|                                                                         | - Marine - Marine - M |                          |
|                                                                         | OK Cancel                                                                                                    |                          |
| 5 13                                                                    |                                                                                                    |                          |
| 5 13                                                                    |                                                                                                    |                          |
| 5 13                                                                    | d                                                                                                    |                          |
| 5 13<br>See also                                                        | Windows is activated Read the Microsoft Software License Terms                                                                                                    |                          |
| 5 13<br>See also<br>Security and Maintenance                            | Windows is activated Read the Microsoft Software License Terms e Product ID: 00327-30579-88756-AAOEM                                                                                                    | Change product key       |

## On the same screen click *Path* under the section *System variables* and click *New*

| mputer Name Hardware Advanced System Protection Remote                   |          |                            |                                                                 |                                       |
|--------------------------------------------------------------------------|----------|----------------------------|-----------------------------------------------------------------|---------------------------------------|
| You must be logged on as an Administrator to make most of these changes. |          |                            |                                                                 |                                       |
| Performance                                                              |          |                            |                                                                 |                                       |
| Visual effects, processor scheduling, memory usage, and virtual memory   |          | Environment Variables      | X                                                               |                                       |
| Settings                                                                 |          | User variables for library |                                                                 |                                       |
| User Profiles                                                            |          | Variable                   | Value                                                           |                                       |
| Desktop settings related to your sign-in                                 | Control  | ANT HOME                   | C:\Ant                                                          | ✓ ひ Search Control Panel ク            |
|                                                                          |          | JAVA HOME                  | C:\Program Files\Java\idk1.8.0 231                              | 0                                     |
| Settings                                                                 |          | MAVEN HOME                 | C:\Maven                                                        | •                                     |
|                                                                          |          | OneDrive                   | C:\Users\library\OneDrive                                       |                                       |
| Startup and Recovery                                                     |          | Path                       | C:\Users\library\AppData\Local\Microsoft\WindowsApps:           |                                       |
| System startup, system failure, and debugging information                |          | TEMP                       | C:\Users\library\AppData\Local\Temp                             |                                       |
|                                                                          |          | TMP                        | C:\Users\librarv\AppData\Local\Temp                             | Mindows 10                            |
| Settings                                                                 | ings     |                            |                                                                 |                                       |
| Environment Variables                                                    | nige -   |                            | New Edit Delete                                                 |                                       |
|                                                                          |          | System variables           |                                                                 |                                       |
| OK Consel                                                                |          | Variable                   | Value                                                           |                                       |
| OK Cancel Apply                                                          |          | ComSpec                    | C:\windows\system32\cmd.exe                                     |                                       |
|                                                                          |          | NUMBER OF PROCESSORS       | 4                                                               |                                       |
|                                                                          |          | OnlineServices             | Online Services                                                 |                                       |
|                                                                          |          | OS                         | Windows_NT                                                      |                                       |
|                                                                          |          | Path                       | C:\Program Files (x86)\Common Files\Oracle\Java\javapath;C:\Pro | Support Information                   |
| 4 12                                                                     |          | PATHEXT                    | .COM;:EXE;:BAT;:CMD;:VBS;:VBE;:JS;:JSE;:WSF;:WSH;:MSC           |                                       |
|                                                                          |          | platformcode               | 7F *                                                            | Change settings                       |
|                                                                          |          |                            |                                                                 | · · · · · · · · · · · · · · · · · · · |
|                                                                          |          |                            | New Edit Delete                                                 |                                       |
|                                                                          |          |                            |                                                                 |                                       |
| 5 13                                                                     |          |                            | OK Cancel                                                       |                                       |
|                                                                          |          |                            | Curcer                                                          |                                       |
| See also                                                                 |          | Windows is activated Re    | ad the Microsoft Software License Terms                         |                                       |
| Security and Mai                                                         | ntenance | Product ID: 00327-30579-   | 88756-AAOEM                                                     | Change product key                    |
| 6 14                                                                     |          |                            |                                                                 | 251 (T)() 10                          |
|                                                                          |          |                            |                                                                 |                                       |
|                                                                          |          |                            |                                                                 |                                       |

#### Add C:\Ant\bin, C\:Maven\bin, C:\Program Files\Java\jdk1.8.0\_231\bin and C:\Program Files\Java\jre1.8.0\_231 as System variable and click *OK*

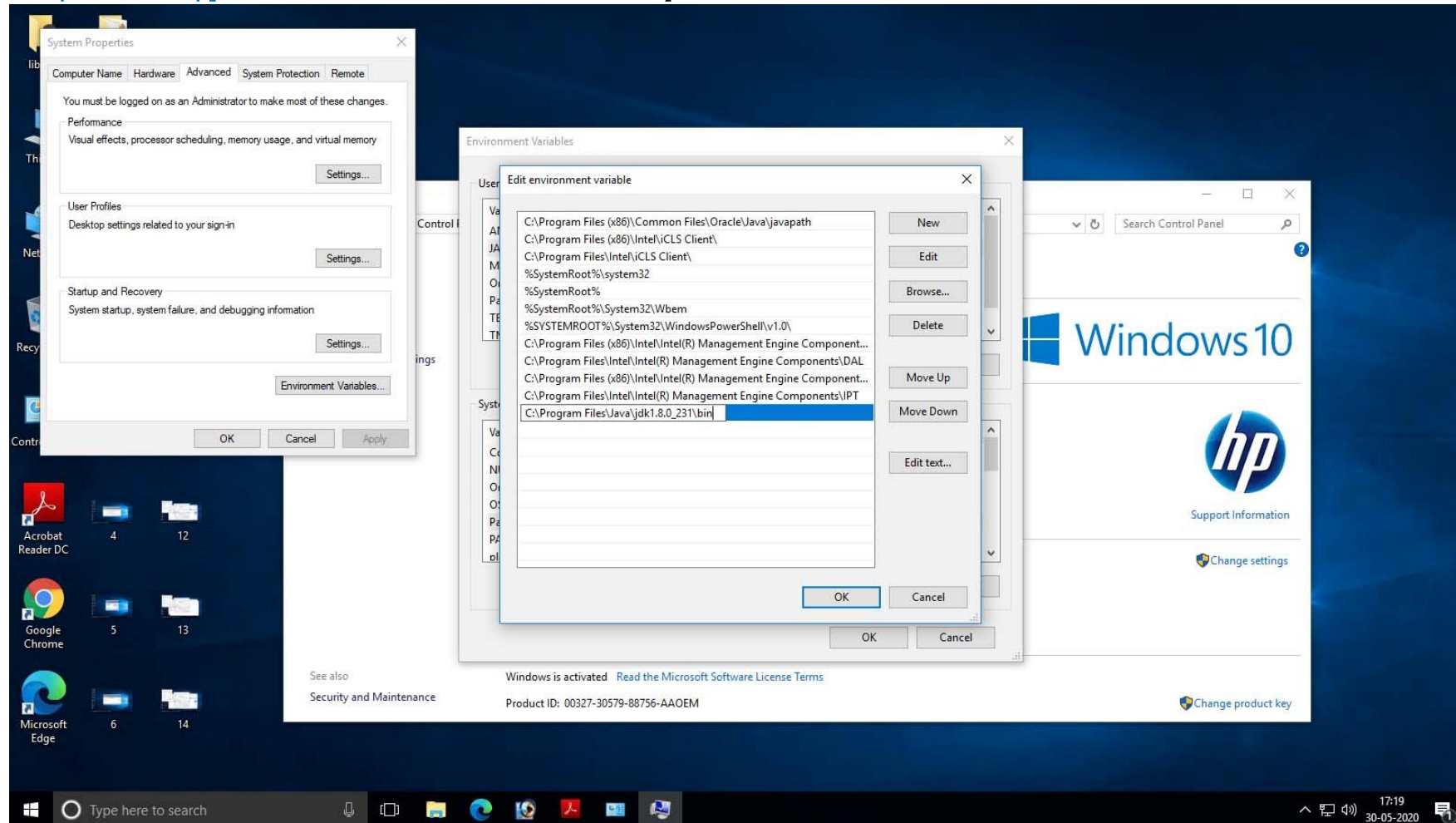

### Check whether Java, Ant and Maven are properly installed or not

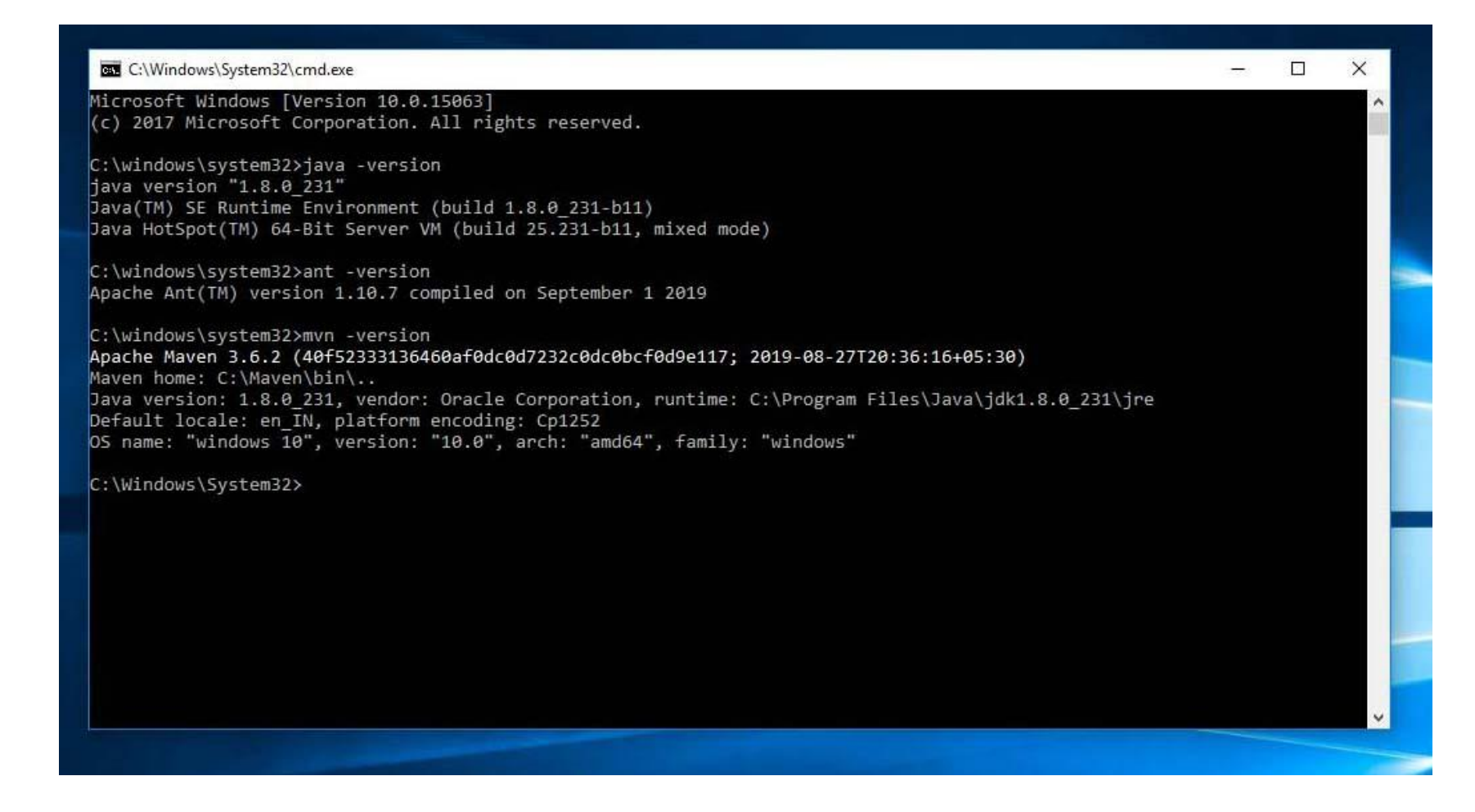

#### Install Tomcat (click next)

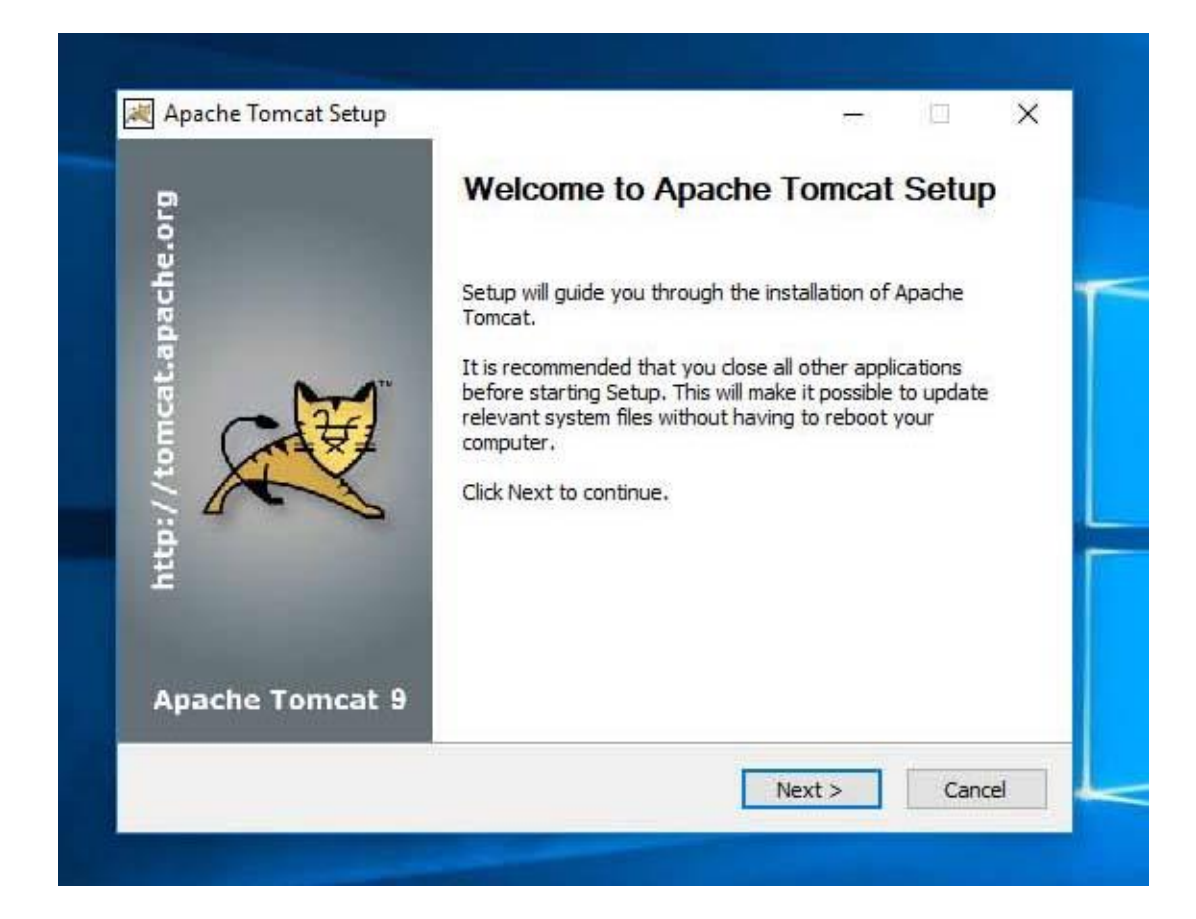

#### Select all (click next)

| Choose which features of Ap                                   | bache Tomcat you want to install.                                                       | A A A                                                                             |
|---------------------------------------------------------------|-----------------------------------------------------------------------------------------|-----------------------------------------------------------------------------------|
| Check the components you v<br>install. Click Next to continue | vant to install and uncheck the com                                                     | ponents you don't want to                                                         |
| Select the type of install:                                   | Custom 🗸                                                                                |                                                                                   |
| Or, select the optional<br>components you wish to<br>install: | Tomcat     Start Menu Items     Occumentation     Manager     Host Manager     Examples | Description<br>Position your mouse<br>over a component to<br>see its description. |
| Space required: 13.6 MB                                       |                                                                                         |                                                                                   |
| lleoft Tostall System v3 04                                   |                                                                                         |                                                                                   |

#### Destination unchanged (click next)

|                   |                   | ( HE                                                                                                    |
|-------------------|-------------------|----------------------------------------------------------------------------------------------------|
|                   |                   | XX                                                                                                    |
| installed on your | system.           |                                                                                                    |
|                   |                   |                                                                                                    |
|                   |                   |                                                                                                    |
|                   |                   |                                                                                                    |
|                   |                   |                                                                                                    |
|                   |                   |                                                                                                    |
|                   |                   | part of the second second seco |
|                   | installed on your | installed on your system.                                                                                                    |

#### Change the destination to $\ensuremath{\mathsf{C:}\\mathsf{Tomacat}}$

| noose Install Location<br>Choose the folder in which to install Apache Tomcat.                                                                                |                    | Choose Install Location<br>Choose the folder in which to install Apache T                                                  | omcat.                                                            |                  |
|----------------------------------------------------------------------------------------------------|--------------------|----------------------------------------------------------------------------------------------------|-------------------------------------------------------------------|------------------|
| Getup will install Apache Tomcat in the following folder. To install in a diffe<br>Browse and select another folder. Click Install to start the installation. | erent folder, dick | Setup will install Apache Tomcat in the followir<br>Browse and select another folder. Click Instal                         | ig folder. To install in a differen<br>to start the installation. | nt folder, click |
|                                                                                                    |                    |                                                                                                    |                                                                   |                  |
| Destination Folder                                                                                                    |                    | Destination Folder                                                                                                    |                                                                   |                  |
| Destination Folder<br>C:\Program Files\Apache Software Foundation\Tomcat 9.0                                                                                  | Browse             | Destination Folder<br>C:\Tomcat                                                                                            | E                                                                 | Browse           |
| Destination Folder C:\Program Files\Apache Software Foundation\Tomcat 9.0 pace required: 13,6 MB pace available: 880.2 GB                                     | Browse             | Destination Folder<br>C: \Tomcat<br>Space required: 13,6 MB<br>Space available: 880.2 GB<br>Nullsoft Iristall System v3.04 | E                                                                 | Browse           |

#### Click on Run Apache Tomcat and Finish

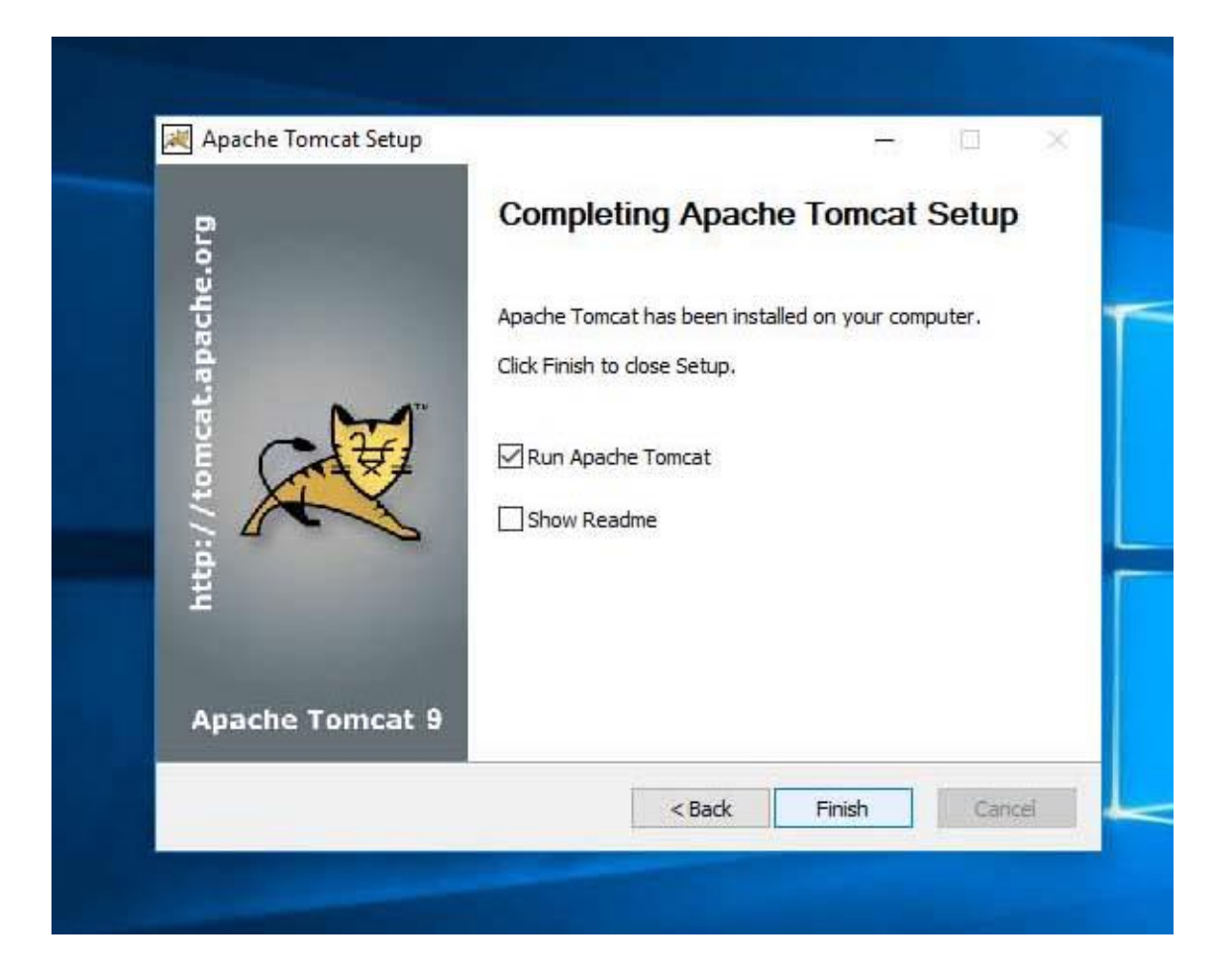

#### Make sure weather your Tomcat is running or not in the Task Bar of the machine

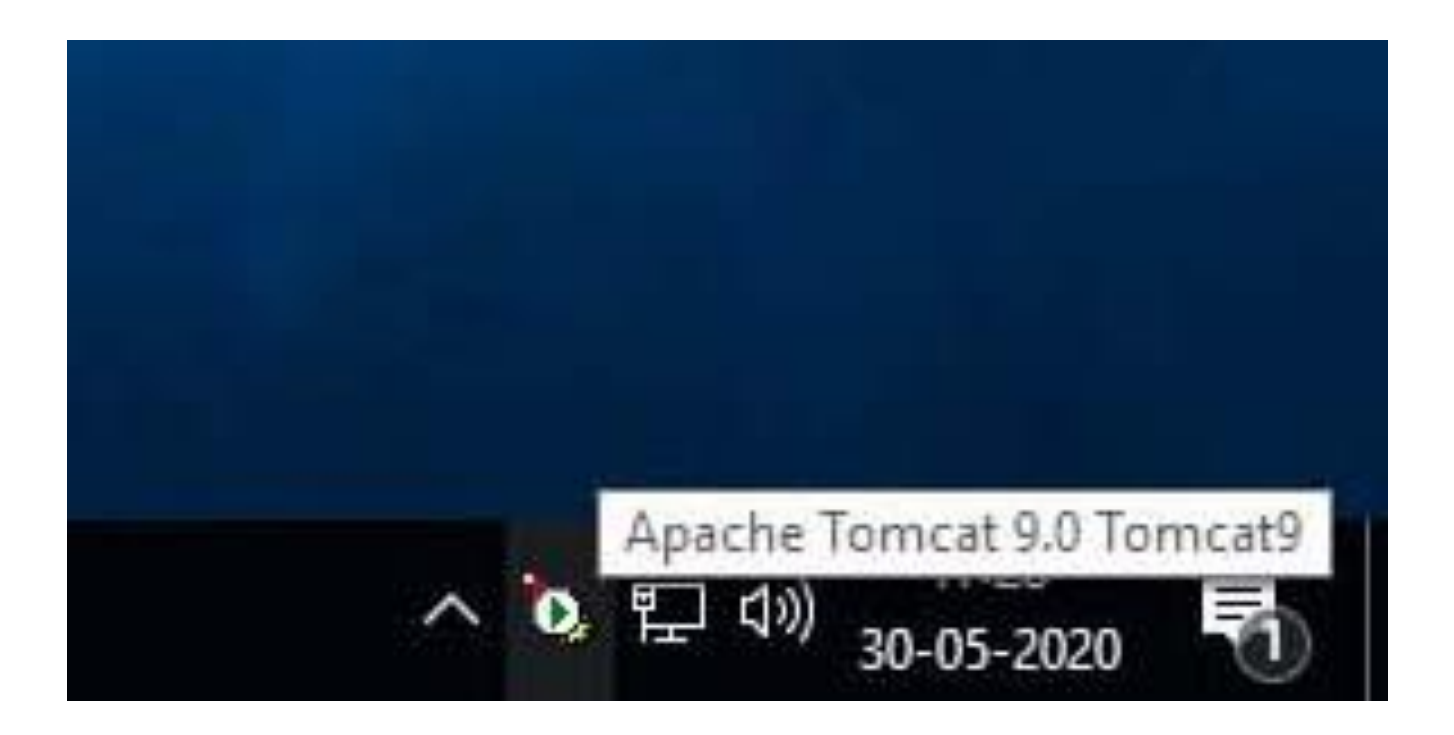

#### Also check in any web browser by typing *localhost:8080* If you see the following screen, then your Tomcat is properly installed.

 $\leftarrow$ 

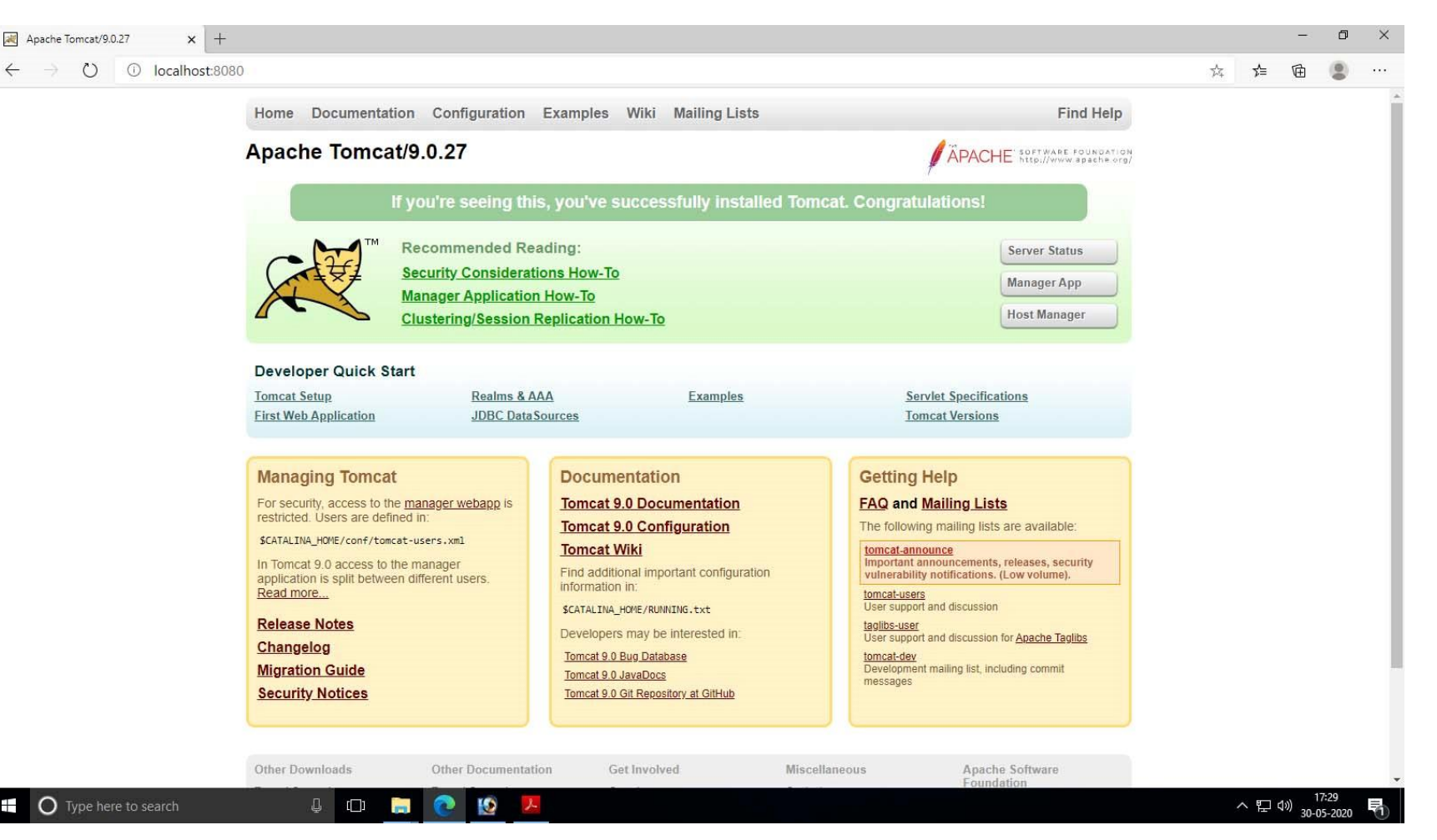

In the next boot of the machine you have to click on the *Monitor Tomcat* button by clicking on the *Start* button of your Windows

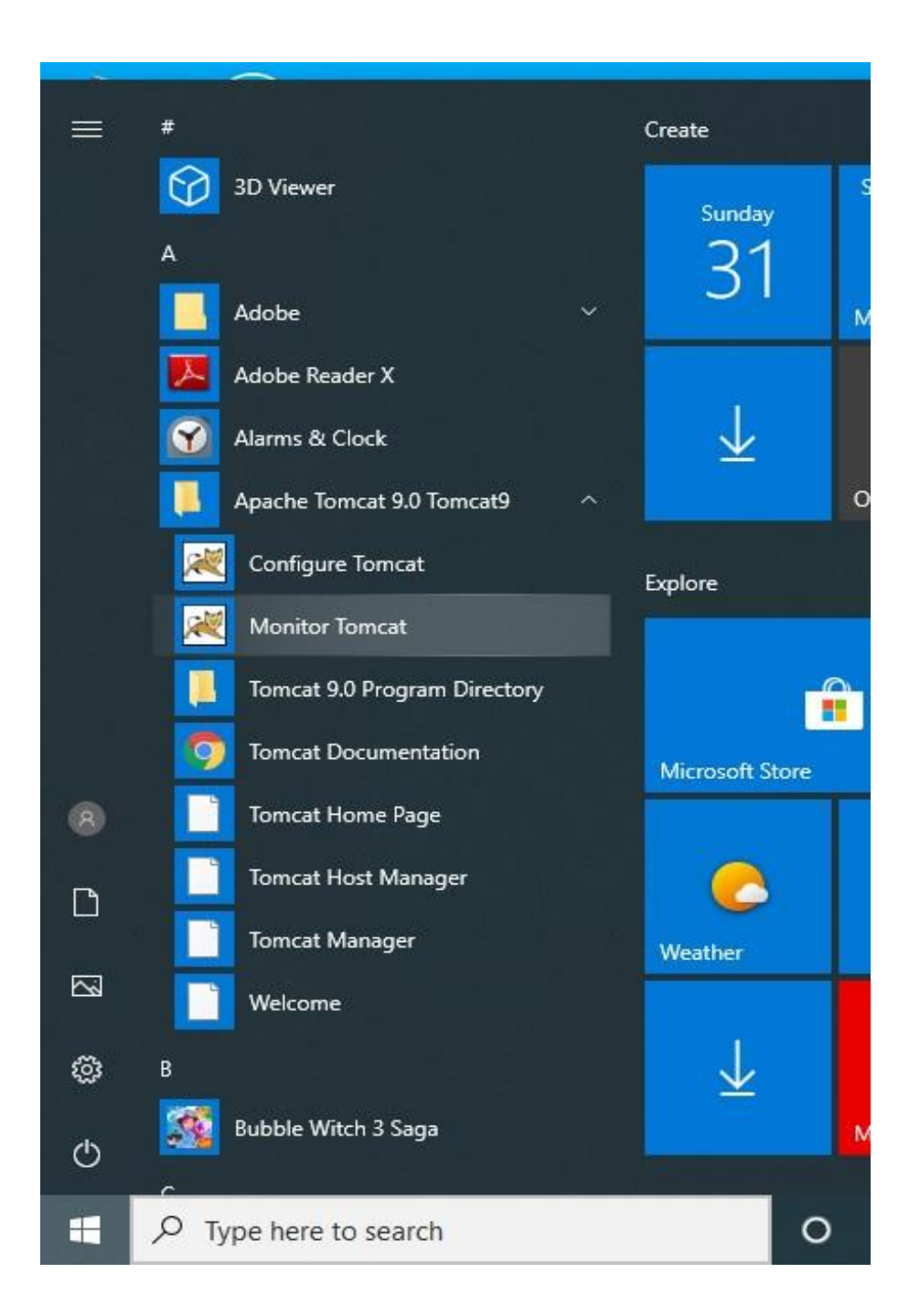

### Such a message may appear. Its an authentication problem. Don't worry. We have solutions.

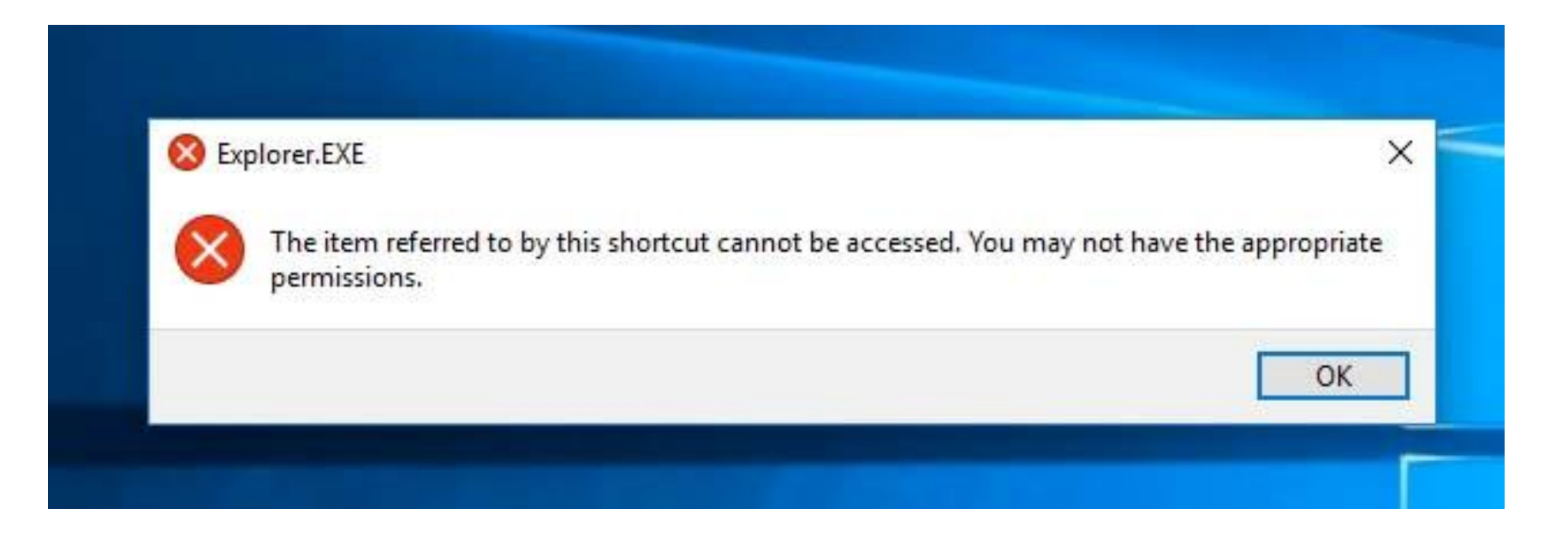

## Go to the location C:\Tomcat\bin and right click on *Tomcat9w* icon

| IIIIIIIIIIIIIIIIIIIIIIIIIIIIIIIIIIIII | Application Tools bin<br>View Manage |                  |                     |        |  |
|---------------------------------------|--------------------------------------|------------------|---------------------|--------|--|
| 🗧 🔶 👻 🛧 📙 > This                      | s PC > Windows (C:) > Tomcat > bin   |                  |                     |        |  |
| 🛃 Quick access                        | Name                                 | Date modified    | Туре                | Size   |  |
| Deckton d                             | 🕌 bootstrap                          | 07-10-2019 15:27 | Executable Jar File | 35 KB  |  |
|                                       | 💿 catalina                           | 07-10-2019 15:27 | Windows Batch File  | 16 KB  |  |
| Downloads 📌                           | 💿 ciphers                            | 07-10-2019 15:27 | Windows Batch File  | 3 KB   |  |
| 🖆 Documents 🛛 📌                       | Configtest                           | 07-10-2019 15:27 | Windows Batch File  | 2 KB   |  |
| 📰 Pictures 🛛 📌                        | 🚳 digest                             | 07-10-2019 15:27 | Windows Batch File  | 3 KB   |  |
| DSpace for window                     | 💿 makebase                           | 07-10-2019 15:27 | Windows Batch File  | 4 KB   |  |
| Music                                 | Service                              | 07-10-2019 15:27 | Windows Batch File  | 9 KB   |  |
| Videos                                | setclasspath                         | 07-10-2019 15:27 | Windows Batch File  | 4 KB   |  |
|                                       | shutdown                             | 07-10-2019 15:27 | Windows Batch File  | 2 KB   |  |
| len oneDrive                          | 💿 startup                            | 07-10-2019 15:27 | Windows Batch File  | 2 KB   |  |
| This PC                               | 🍗 Tomcat9                            | 07-10-2019 15:27 | Application         | 122 KB |  |
|                                       | 🍗 Tomcat9w                           | 07-10-2019 15:27 | Application         | 119 KB |  |
| Interview Network                     | 🍰 tomcat-juli                        | 07-10-2019 15:27 | Executable Jar File | 47 KB  |  |
|                                       | 💿 tool-wrapper                       | 07-10-2019 15:27 | Windows Batch File  | 5 KB   |  |
|                                       | 💿 version                            | 07-10-2019 15:27 | Windows Batch File  | 2 KB   |  |

When this screen appears, go to **Compatibility** section and check the option Run this program as an administrator. Click Apply and OK.

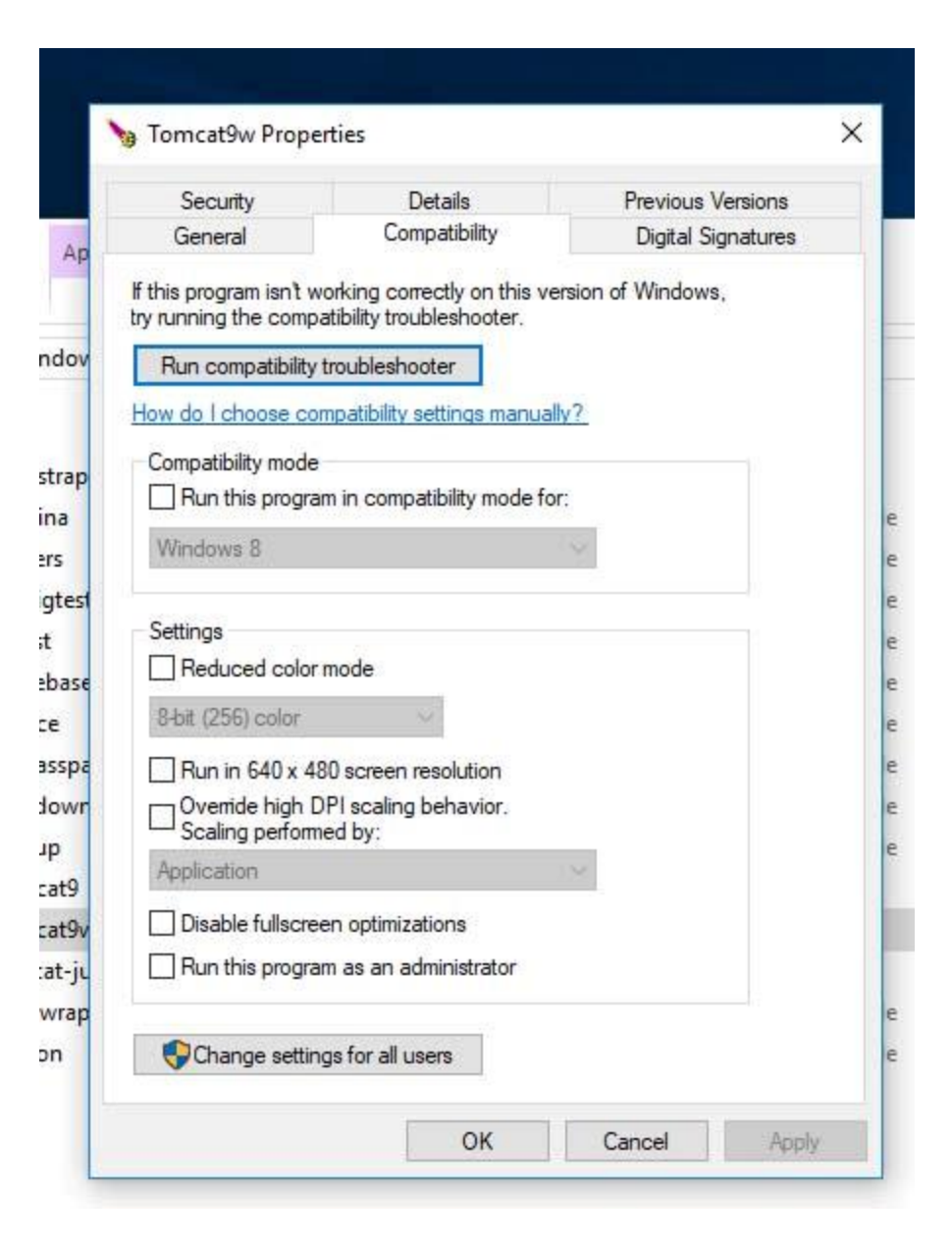

### Now go the Tomcat icon on the Task Bar of your machine and right click, then *Start the service*.

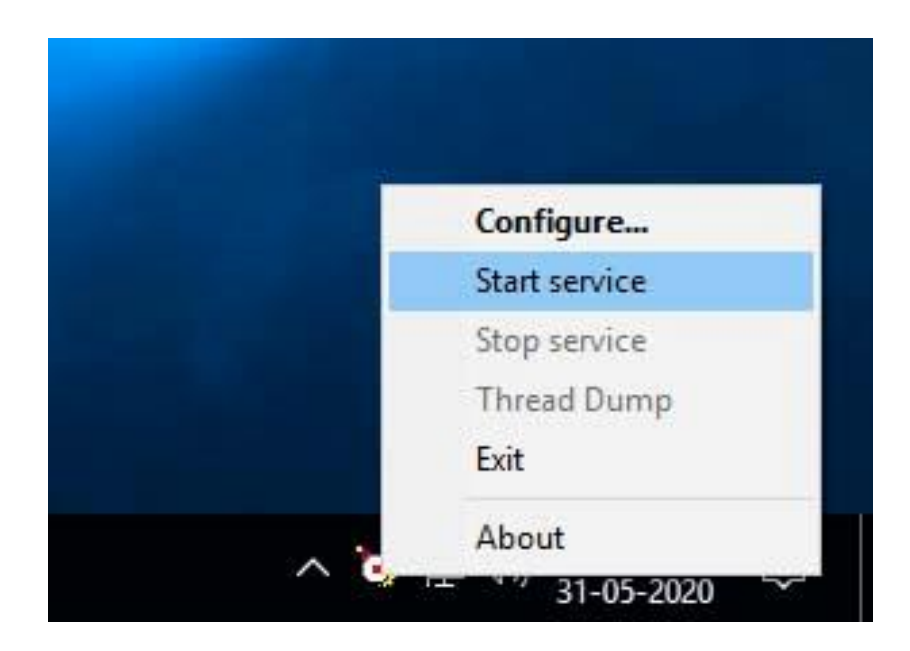

#### Install Postgresql (click next)

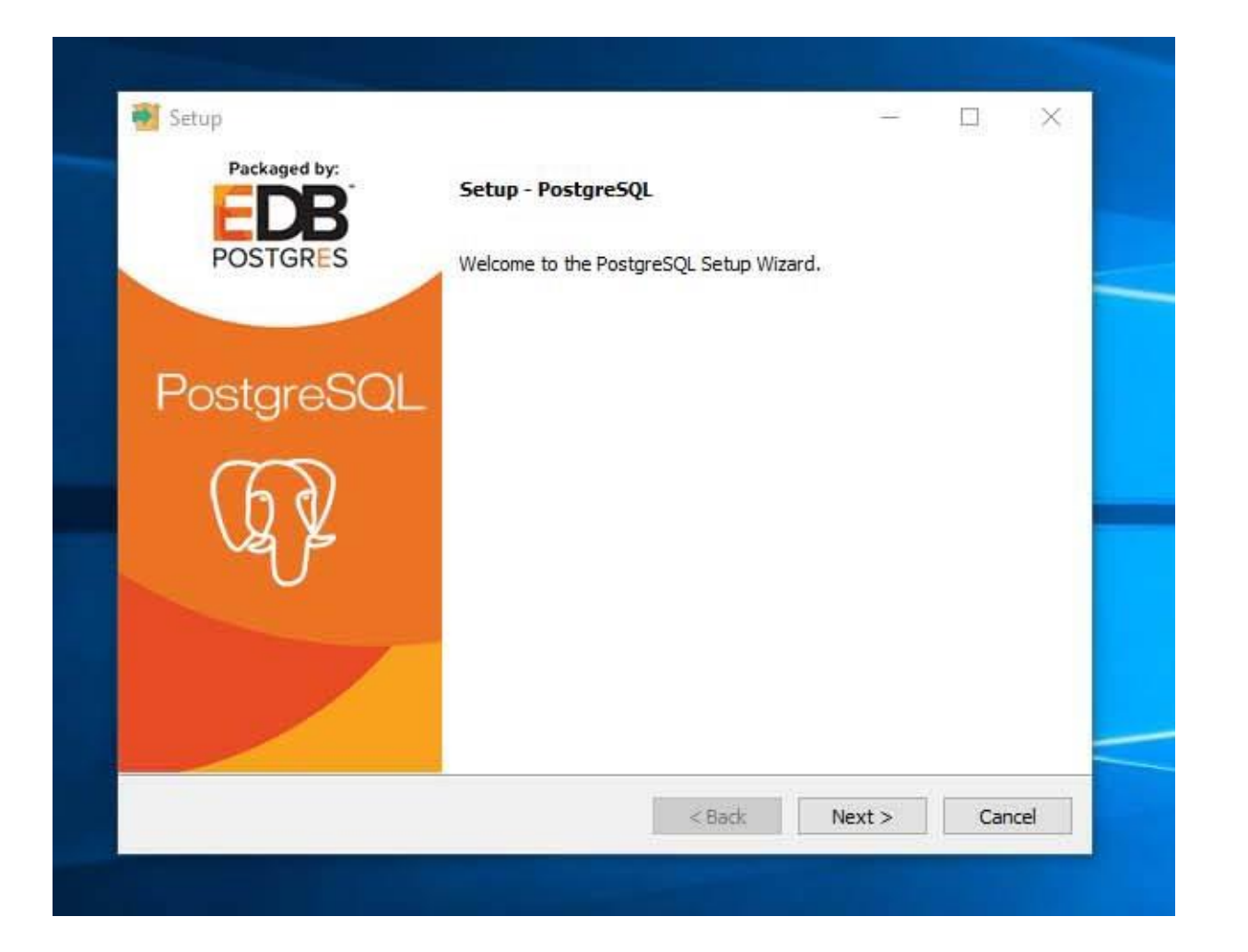

#### Destination unchanged (click next)

| Installation Direct     | ory                                  |                                                                                                    |   |
|-------------------------|--------------------------------------|----------------------------------------------------------------------------------------------------|---|
| Please specify the dire | ectory where PostgreSQL will be inst | alled.                                                                                                    |   |
| Installation Directory  | C:\Program Files\PostgreSQL\12       | <b>F</b> 9                                                                                                    |   |
|                         |                                      |                                                                                                    |   |
|                         |                                      |                                                                                                    |   |
|                         |                                      |                                                                                                    |   |
|                         |                                      |                                                                                                    |   |
|                         |                                      |                                                                                                    |   |
|                         |                                      |                                                                                                    |   |
|                         |                                      |                                                                                                    |   |
|                         |                                      |                                                                                                    |   |
|                         |                                      |                                                                                                    | · |
| istallBuilder           |                                      | and the second second se |   |

#### Type *postgres* as password

| Setup              |                    |                    |             | 1 |   |
|--------------------|--------------------|--------------------|-------------|---|---|
| Password           |                    |                    |             |   |   |
| Please provide a p | assword for the da | tabase superuser ( | (postgres). |   |   |
| Password           | *******            |                    |             |   |   |
| Retype password    | *******            |                    |             |   |   |
|                    |                    |                    |             |   |   |
|                    |                    |                    |             |   |   |
|                    |                    |                    |             |   | ł |
|                    |                    |                    |             |   |   |
|                    |                    |                    |             |   |   |
|                    |                    |                    |             |   |   |
|                    |                    |                    |             |   |   |
|                    |                    |                    |             |   |   |
|                    |                    |                    |             |   |   |
|                    |                    |                    |             |   |   |

#### Uncheck the Stack Builder and click on Finish

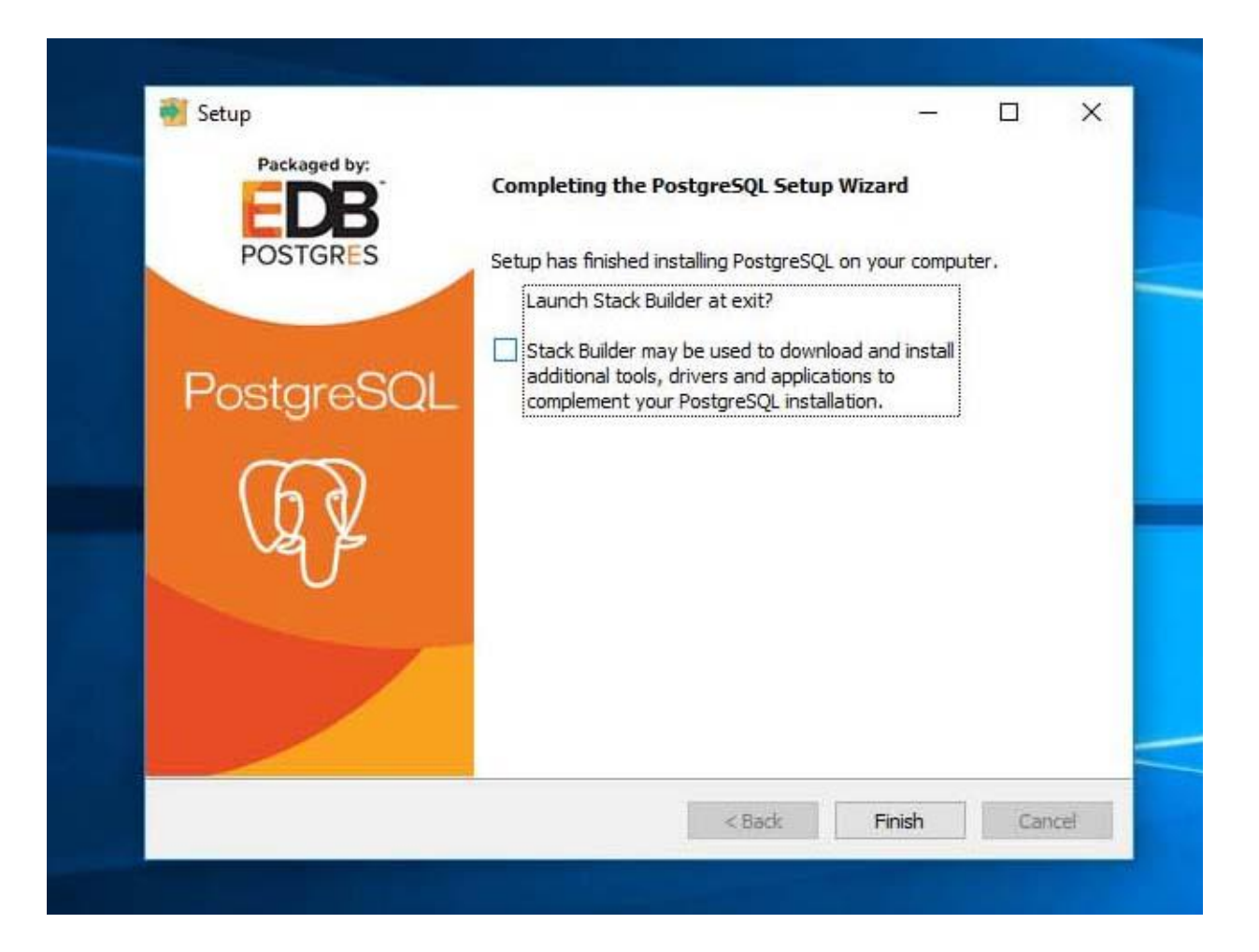

#### Now create a database and login role. Chose *pgAdmin 4* from the start button.

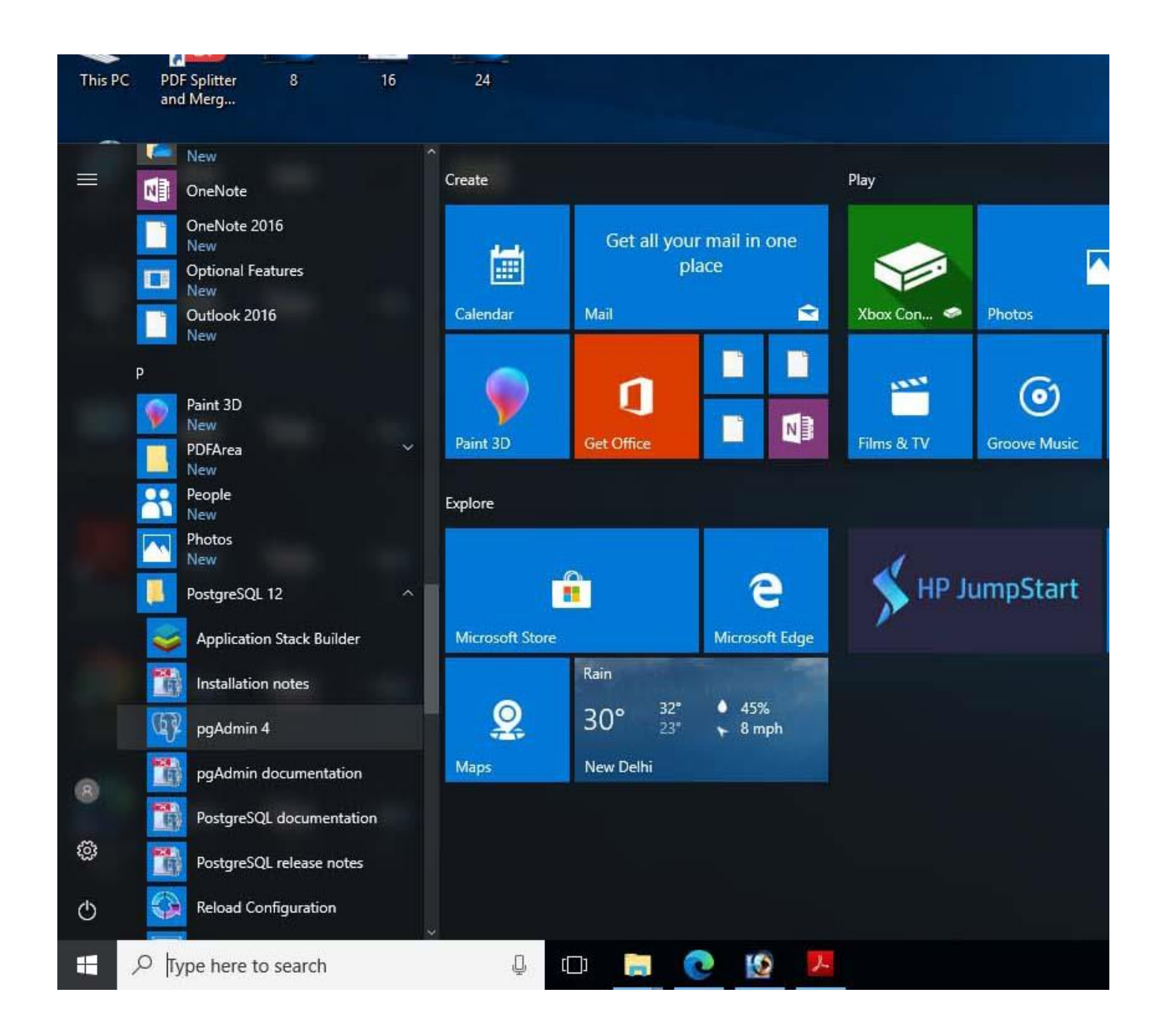

## The screen will appear in a web browser. Type the password. We gave *postgres* as password.

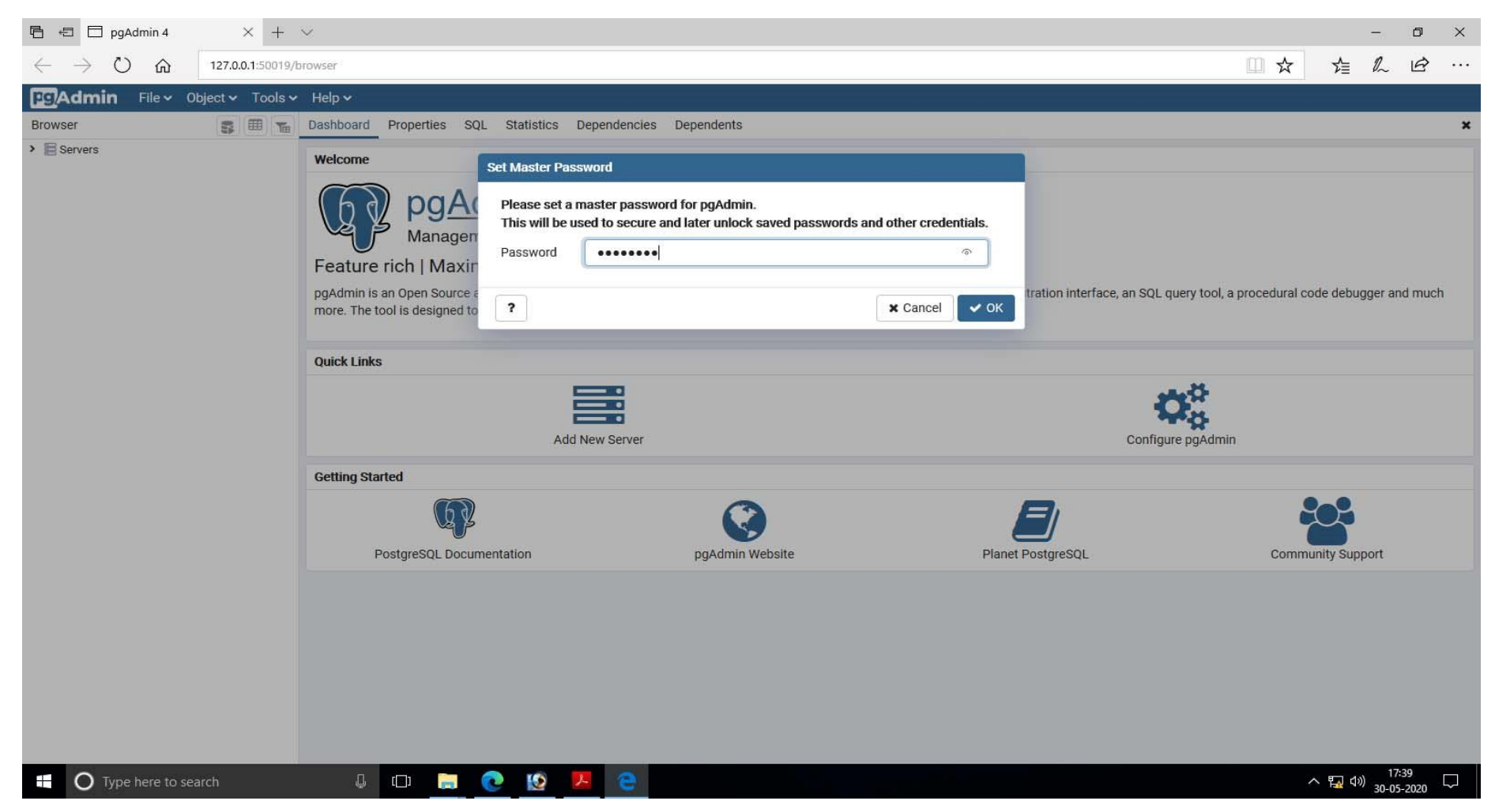

### Again password is *postgres*.

| Control to Revere to table of the user postgres' to control the server - Postgresol, 12     Proverse      Control to Server     Preserved for the user postgres' to control the server - Postgresol, 12     Preserved      Server      Server     Server     Server      Server     Server      Server             | □ pgAdmin 4 × + ∨                                                                               |                                                                                                    |        |     |    | -  | ٥   | × |
|----------------------------------------------------------------------------------------------------|-------------------------------------------------------------------------------------------------|----------------------------------------------------------------------------------------------------|--------|-----|----|----|-----|---|
| ErCAdmin File v Object v Tools v Help v   Browser   Sile to Deshboard Properties SQL Statistics Dependencies Dependencies X   I ProstgresSOL 12   V E PostgresSOL 12 V Place enter the password for the user 'postgres' to connect the server - 'ProstgresSOL   I ProstgresSOL 12   V E PostgresSOL 12 V   I ProstgresSOL 12   V E PostgresSOL 12 V   V E PostgresSOL 12   V E PostgresSOL 12 V   V E PostgresSOL 12   V E PostgresSOL 12 V   V E PostgresSOL 12   V E PostgresSOL 12 V   V E PostgresSOL 12   V E PostgresSOL 12 V   V E PostgresSOL 12   V E PostgresSOL 12 V   V E PostgresSOL 12   V E PostgresSOL 12 V   V E PostgresSOL 12 V E PostgresSOL 12 </td <td><math>\leftrightarrow</math> <math>\rightarrow</math> <math>\circlearrowright</math> <math>\circlearrowright</math> 127.0.0.1:50019/browser</td> <td></td> <td></td> <td>□ ☆</td> <td>∑≜</td> <td>l-</td> <td>A .</td> <td></td>                                                                                                    | $\leftrightarrow$ $\rightarrow$ $\circlearrowright$ $\circlearrowright$ 127.0.0.1:50019/browser |                                                                                                    |        | □ ☆ | ∑≜ | l- | A . |   |
| Browser       Image: Bit is a baboard       Properties       Statistic       Dependencie       Dependencie                                                                                                    | PgAdmin File - Object - Tools - Help -                                                          |                                                                                                    |        |     |    |    |     |   |
| Servers (1) > PostgresSQL 12 Connect to Server Please enter the password for the user 'postgres' to connect the server - 'PostgreSQL 12' Password Save Password X Cancel ♥ ok                                                                                                    | Browser 😨 🎟 📷 Dashboard Properties                                                              | SQL Statistics Dependencies Dependents                                                                                                    |        |     |    |    |     | × |
| Conduct to server   Please enter the password for the user' postgres' to connect the server - "PostgresOL.   12'   Password   Save Password   * Cancel volt                                                                                                    | ✓                                                                                               | Construction of the second second s |        |     |    |    |     |   |
| Please enter the password for the user jostgres' to connect the server - 'PostgreSQL<br>12'<br>Password<br>Save Password<br>Cancel VCK                                                                                                    | PostgreSQL 12                                                                                   | Connect to Server                                                                                                    | board. |     |    |    |     |   |
| Password Cancel Concerns to the second second secon |                                                                                                 | Please enter the password for the user 'postgres' to connect the server - "PostgreSQL 12"                                                                                                    |        |     |    |    |     |   |
| Save Password                                                                                                    |                                                                                                 | Password ••••••                                                                                                    |        |     |    |    |     |   |
|                                                                                                    |                                                                                                 | Save Password                                                                                                    |        |     |    |    |     |   |
|                                                                                                    |                                                                                                 |                                                                                                    |        |     |    |    |     |   |
|                                                                                                    |                                                                                                 |                                                                                                    |        |     |    |    |     |   |
|                                                                                                    |                                                                                                 |                                                                                                    |        |     |    |    |     |   |
|                                                                                                    |                                                                                                 |                                                                                                    |        |     |    |    |     |   |
|                                                                                                    |                                                                                                 |                                                                                                    |        |     |    |    |     |   |
|                                                                                                    |                                                                                                 |                                                                                                    |        |     |    |    |     |   |
|                                                                                                    |                                                                                                 |                                                                                                    |        |     |    |    |     |   |
|                                                                                                    |                                                                                                 |                                                                                                    |        |     |    |    |     |   |
|                                                                                                    |                                                                                                 |                                                                                                    |        |     |    |    |     |   |
|                                                                                                    |                                                                                                 |                                                                                                    |        |     |    |    |     |   |
|                                                                                                    |                                                                                                 |                                                                                                    |        |     |    |    |     |   |

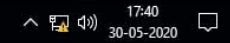

#### First create the login role for our database

|                                                                    |           |           | ć                 |         |         |                 |               |                |            |        |                         |                   |                       |          |       | - 0       | × |
|--------------------------------------------------------------------|-----------|-----------|-------------------|---------|---------|-----------------|---------------|----------------|------------|--------|-------------------------|-------------------|-----------------------|----------|-------|-----------|---|
| $\leftarrow$ $\rightarrow$ $\circlearrowright$ $\circlearrowright$ | 127.0.0.1 | 50019/bro | owser             |         |         |                 |               |                |            |        |                         |                   |                       | □ ☆      | ∑≣∡   | R E       | ş |
| Pg Admin File - Ob                                                 | ject 🗸 T  | ools 🗸    | Help <sup>.</sup> | ~       |         |                 |               |                |            |        |                         |                   |                       |          |       |           |   |
| Browser                                                            | 55 E      | Te        | Dashb             | oard    | Prope   | ties SQL S      | Statistics De | ependencies De | pendents   |        |                         |                   |                       |          |       |           | 3 |
| <ul> <li>Servers (1)</li> <li>PostareSOL 12</li> </ul>             |           |           | Serve             | er ses  | sions   |                 |               |                |            |        | Transactions per sec    | cond              |                       |          |       |           |   |
| <ul> <li>Databases (1)</li> <li>Login/Group Roles</li> </ul>       | _         |           | 6.0<br>5.0 -      | То      | otal    |                 |               |                | 1          |        | 7.0<br>6.0 Transactions |                   |                       |          |       |           |   |
| Tablespaces                                                        | C         | reate     |                   |         | > L     | ogin/Group Role | e             |                |            |        | 4.0 - Rollbacks         | -                 |                       |          |       |           |   |
|                                                                    | R         | efresh    |                   |         |         |                 |               |                |            |        | 3.0                     |                   |                       |          |       |           |   |
|                                                                    |           |           | 1.0 —             |         |         |                 |               |                | -          |        | 2.0                     |                   |                       |          |       | I         |   |
|                                                                    |           |           | 0.0               |         |         |                 |               |                | 1          |        | 0.0                     |                   |                       |          | L     |           |   |
|                                                                    |           |           | Tuple             | es in   |         |                 |               |                | Tuples out |        |                         |                   | Block I/O             |          |       |           |   |
|                                                                    |           |           | 1.00              |         | nserts  |                 |               |                | 500        | ched   |                         |                   | 700<br>600 - Reads    |          |       |           |   |
|                                                                    |           |           |                   |         | Jpdates |                 |               |                | 400 Ret    | urned  |                         |                   | 500                   |          |       | _         |   |
|                                                                    |           |           | 0.50 -            |         | Veletes |                 |               |                | 200        |        |                         |                   | 300                   |          |       |           |   |
|                                                                    |           |           |                   |         |         |                 |               |                | 100        |        |                         | <u> </u>          | 200                   |          |       | 1.        |   |
|                                                                    |           |           | 0.00              |         |         |                 |               |                | 0          |        | I E                     | <b>I</b> <u>⊢</u> | 0                     |          |       | NLA       | _ |
|                                                                    |           |           | Serve             | er acti | ivity   |                 |               |                |            |        |                         |                   |                       |          |       |           |   |
|                                                                    |           |           | Sess              | ions    | Locks   | Prepared Tra    | insactions (  | Configuration  |            |        |                         |                   | Q                     | Search   |       |           | C |
|                                                                    |           |           |                   |         | PID     | Database        | User          | Application    |            | Client | Backend start           | State             | Wait event            |          | Block | cing PIDs |   |
|                                                                    |           |           | 0                 |         | 1188    |                 |               |                |            |        | 2020-05-30 17:36:03 IST |                   | Activity: AutoVacuum  | nMain    |       |           |   |
|                                                                    |           |           | 0                 |         | 4572    |                 |               |                |            |        | 2020-05-30 17:36:03 IST |                   | Activity: Checkpointe | erMain   |       |           |   |
|                                                                    |           |           | 0                 |         | 5384    |                 | postgres      |                |            |        | 2020-05-30 17:36:03 IST |                   | Activity: LogicalLaun | cherMain |       |           |   |
|                                                                    |           |           | 0                 |         | 7636    |                 |               |                |            |        | 2020-05-30 17:36:03 IST |                   | Activity: BgWriterMai | in       |       |           |   |
|                                                                    |           |           | 0                 |         | 8596    |                 |               |                |            |        | 2020-05-30 17:36:03 IST |                   | Activity: WalWriterMa | ain      |       |           |   |
|                                                                    |           |           | 0                 |         | 8712    | postgres        | postgres      | pgAdmin 4 - DB | postgres   | ::1    | 2020-05-30 17:40:34 IST | active            |                       |          |       |           |   |
| <u> </u>                                                           |           |           |                   |         |         |                 |               |                |            |        |                         |                   |                       |          |       | 17:40     |   |

O Type here to

√ <sup>(1):40</sup> ↓ 30-05-2020 ↓

#### Login name as *dspace*. You can give any.

| B ←□ pgAdmin 4                                             | $\times$ + $\vee$   |        |        |                   |        |        |              |        |                         |           |             |                 |        |                                | 1.      | - 0      | × . |
|------------------------------------------------------------|---------------------|--------|--------|-------------------|--------|--------|--------------|--------|-------------------------|-----------|-------------|-----------------|--------|--------------------------------|---------|----------|-----|
| $\leftarrow \rightarrow \bigcirc \bigcirc \bigcirc 12$     | 27.0.0.1:50019/brov | vser   |        |                   |        |        |              |        |                         |           |             |                 |        |                                | Σ       | l e      | ş   |
| Pg Admin File - Objec                                      | t∨ Tools∨ H         | lelp 🔪 | /      |                   |        |        |              |        |                         |           |             |                 |        |                                |         |          |     |
| Browser                                                    | 🗊 🎹 🖬 🖬             | ashbo  | bard   | Prope             | erties | SQL    | Statistics   | s Dep  | pendencies Dependents   |           |             |                 |        |                                |         |          |     |
| <ul> <li>B Servers (1)</li> </ul>                          |                     | Serve  | r ses  | sions             | à      | Creat  | te - Login/G | roup R | ole                     |           |             |                 | ×      |                                |         |          |     |
| <ul> <li>V PostgreSQL 12</li> <li>Databases (1)</li> </ul> |                     | 5.0    |        |                   | Ge     | eneral | Definitior   | n Priv | vileges Membership Para | meters Se | ecurity SQL |                 |        |                                |         |          |     |
| > A Login/Group Roles                                      |                     | 5.0    | To     | tal               | N      | ame    |              |        | depacel                 |           |             |                 |        |                                |         |          |     |
| > 🔁 Tablespaces                                            |                     | 1.0    | Ac     | tive              |        | unic   |              |        | uspace                  |           |             |                 |        |                                |         |          |     |
|                                                            | 3                   | 3.0 -  |        | e                 | C(     | ommer  | nts          |        |                         |           |             |                 |        |                                |         |          |     |
|                                                            | 3                   | 2.0 —  |        | _                 | -      |        |              |        |                         |           |             |                 | _      |                                | A       | Å        |     |
|                                                            |                     | 0.0    |        | _                 |        |        |              |        |                         |           |             |                 |        |                                | <u></u> | /        |     |
|                                                            | (                   | 0.0    |        |                   |        |        |              |        |                         |           |             |                 |        | <u></u>                        |         |          |     |
|                                                            | 3                   | Tuple  | s in   |                   |        |        |              |        |                         |           |             |                 |        | Block I/O                      |         |          |     |
|                                                            | 2                   | 00.1   |        | 2                 |        |        |              |        |                         |           |             |                 |        | 700                            |         |          |     |
|                                                            |                     |        |        | iserts<br>Ipdates |        |        |              |        |                         |           |             |                 |        | 600 - Reads                    |         |          |     |
|                                                            |                     |        | D      | eletes            |        |        |              |        |                         |           |             |                 |        | 400                            |         |          |     |
|                                                            | ,                   | ).50-  |        |                   |        |        |              |        |                         |           |             |                 |        | 300                            |         |          |     |
|                                                            |                     |        |        |                   |        |        |              |        |                         |           |             |                 |        | 200                            |         |          |     |
|                                                            |                     | 0.00   |        |                   |        |        |              |        |                         |           |             |                 | _      |                                | Λ       | Λ        | Λ   |
|                                                            |                     | Serve  | r acti | ivitv             |        |        |              |        |                         |           |             |                 |        |                                |         |          |     |
|                                                            |                     | Sessi  | ons    | Locks             | 5      |        |              |        |                         |           |             |                 |        | Q Search                       |         |          | C   |
|                                                            |                     |        |        | PID               | T      | 1      | ?            |        |                         |           | × Cancel    | 🚯 Reset 🔡       | Save e | Wait event                     | Block   | ing PIDs |     |
|                                                            |                     | 0      | •      | 1188              |        |        |              |        |                         |           | 2020-05-3   | 30 17:36:03 IST |        | Activity: AutoVacuumMain       |         |          |     |
|                                                            |                     | 0      |        | 4572              |        |        |              |        |                         |           | 2020-05-3   | 30 17:36:03 IST |        | Activity: CheckpointerMain     |         |          |     |
|                                                            |                     |        |        | 5384              |        |        | postr        | ITOC   |                         |           | 2020-05-3   | 30 17:36:03 IST |        | Activity: Logical auncherMain  |         |          |     |
|                                                            |                     | ~ •    |        | 7004              | _      |        | postg        | lies   |                         |           | 2020-03-0   | 30 17.30.03 IST |        | Activity: EdgicalEadricherMain |         |          |     |
|                                                            |                     | 0 1    | ,      | /030              |        |        |              |        |                         |           | 2020-05-3   | 30 17:30:03 151 |        | Activity: BgwriterMain         |         |          |     |
|                                                            |                     | 0      | •      | 8596              |        |        |              |        |                         |           | 2020-05-3   | 30 17:36:03 IST |        | Activity: WalWriterMain        |         |          |     |
|                                                            |                     |        |        |                   |        |        |              |        |                         |           |             |                 |        |                                |         |          |     |

#### Password as *dspace*. You can give your own.

| 🖻 🖅 🗖 pgAdmin 4                                                               | $\times$ +        | ~                       |            |                               |                    |                 |                                          |           |                                                                                                    |          |                                                                            | <del></del>    | o × |
|-------------------------------------------------------------------------------|-------------------|-------------------------|------------|-------------------------------|--------------------|-----------------|------------------------------------------|-----------|----------------------------------------------------------------------------------------------------|----------|----------------------------------------------------------------------------|----------------|-----|
| $\leftrightarrow$ $\rightarrow$ $\circlearrowright$ $\textcircled{a}$         | 127.0.0.1:50019/b | rowser                  |            |                               |                    |                 |                                          |           |                                                                                                    |          | □ ☆                                                                        | r≣ l~          | B   |
| PgAdmin File - Ob                                                             | ject 🗸 🛛 Tools 🗸  | Help                    | ~          |                               |                    |                 |                                          |           |                                                                                                    |          |                                                                            |                |     |
| Browser                                                                       | S III 16          | Dasht                   | board      | Prope                         | rties SQL          | Statistics D    | ependencies Dependents                   |           |                                                                                                    | -        |                                                                            |                | ×   |
| <ul> <li>Servers (1)</li> <li>PostgreSQL 12</li> <li>Databases (1)</li> </ul> | I                 | Serv                    | er se:     | ssions                        | General            | e - Login/Group | <b>Role</b><br>rivileges Membership Para | meters Se | curity SQL                                                                                                    | ×        |                                                                            |                |     |
| <ul> <li>A Login/Group Roles</li> <li>Tablespaces</li> </ul>                  |                   | 5.0 -<br>4.0 -<br>3.0 - | Ar         | otal<br>ctive<br>Ile          | Passwor<br>Account | d<br>expires    | ••••••<br>YYYY-MM-DD HH:mm:ss Z          |           |                                                                                                    |          |                                                                            |                |     |
|                                                                               |                   | 2.0 -<br>1.0 -<br>0.0   |            |                               | Connect            | ion limit       | -1                                       |           |                                                                                                    |          | A A                                                                        |                |     |
|                                                                               |                   | 1.00<br>0.50            |            | Inserts<br>Updates<br>Deletes | _                  |                 |                                          |           |                                                                                                    |          | Block I/O 700 600 Reads 500 Hits 400 300 200 0 0 0 0 0 0 0 0 0 0 0 0 0 0 0 | - <b>A</b>     |     |
|                                                                               |                   | Serv                    | er act     | Locks                         |                    |                 |                                          |           |                                                                                                    |          | Q Search                                                                   |                | c   |
|                                                                               |                   |                         |            | PID                           | <b>i</b>           | ?               |                                          |           | × Cancel                                                                                                    | a Save e | Wait event                                                                 | Blocking Pl    | Ds  |
|                                                                               |                   | 0                       |            | 1188                          |                    |                 |                                          |           | 2020-05-30 17:36:03 IST                                                                                                    |          | Activity: AutoVacuumMain                                                   |                |     |
|                                                                               |                   | 0                       |            | 4572                          |                    |                 |                                          |           | 2020-05-30 17:36:03 IST                                                                                                    |          | Activity: CheckpointerMain                                                 |                |     |
|                                                                               |                   | 0                       | •          | ▶ 5384                        |                    | postgres        |                                          |           | 2020-05-30 17:36:03 IST                                                                                                    |          | Activity: LogicalLauncherMain                                              |                |     |
|                                                                               |                   | 0                       |            | 7636                          |                    |                 |                                          |           | 2020-05-30 17:36:03 IST                                                                                                    |          | Activity: BgWriterMain                                                     |                |     |
|                                                                               |                   | 0                       |            | 8596                          |                    |                 |                                          |           | 2020-05-30 17:36:03 IST                                                                                                    |          | Activity: WalWriterMain                                                    |                |     |
|                                                                               |                   | 0                       | <b>=</b> 1 | 8712                          | postgres           | postgres        | pgAdmin 4 - DB:postgres                  | ::1       | 2020-05-30 17:40:34 IST                                                                                                    | active   |                                                                            |                |     |
|                                                                               | rch               |                         | л          | r Da                          | -                  |                 |                                          |           | And a second second sec | L.       |                                                                            | ∧ ♥¬ (1)) 17:4 | 41  |

#### Check all privileges and *Save*

| C I   Image: Server server server |               |
|----------------------------------------------------------------------------------------------------|---------------|
| Encode   Browser   Server setsions   Server setsions   6.0   5.0   5.0   5.0   5.0   5.0   5.0   6.0   5.0   5.0   6.0   5.0   6.0   5.0   6.0   5.0   6.0   5.0   6.0   5.0   6.0   5.0   6.0   5.0   6.0   5.0   6.0   5.0   6.0   6.0   6.0   6.0   6.0   6.0   6.0   6.0   6.0   700   700   700   700   700   700   700   700   700   700   700   700   700   700   700   700   700   700   700   700   700   700   700   700   700   700   700   700   700   700   700   700   700   700   700   700   700   700   700   700   700   700   700 <td></td>                                                                                                    |               |
| Browser Dashboard Properties SQL Statistics Dependencies Dependencies Dependencies   Server sessions Server sessions Create - Login/Group Roles Security SQL   Databases (1) Server sessions 6.0 Server sessions General Definition Privileges Membership Parameters Security SQL   Server sessions 6.0 Sol Total Can login? Yes Security SQL   Server sessions Sol Total Can login? Yes Security SQL   Sol Total Superuser? Yes Security Security Security   Sol Total Create roles? Yes Security Security Security   Sol Total Create databases? Yes Security Security Security                                                                                                    |               |
| Servers (1)      Server sessions       Server sessions <td< td=""><td></td></td<>                                                                                                    |               |
| Update catalog?     Yes     Block //O       1.00     Inherit rights from the parent     Yes     120       100 Leads     100 Leads     100 Leads                                                                                                    |               |
| • Updates     • roles?       • Deletes     Can initiate streaming replication and backups?       • O.00       • Server activity                                                                                                    |               |
| Sessions Locks Q Search                                                                                                    | :h C          |
| PID 1 ? X Cancel A Reset Save e Wait event                                                                                                    | Blocking PIDs |
| Q         ■         ▶ 1188         2020-05-30 17:36:03 IST         Activity: AutoVacuumMain                                                                                                    | ()            |
| 2020-05-30 17:36:03 IST Activity: Checkpointer Main                                                                                                    |               |
| 💿 🖬 🕨 5384 🛛 postgres 2020-05-30 17:36:03 IST Activity: Logical Launcher Mai                                                                                                    | 1ain          |
| 0 🖬 🕨 7636 2020-05-30 17:36:03 IST Activity: BgWriterMain                                                                                                    |               |
| ●         ▶         8596         2020-05-30 17:36:03 IST         Activity: WalWriterMain                                                                                                    |               |
| 😒 📕 🕨 8712 postgres postgres pgAdmin 4 - DB:postgres ::1 2020-05-30 17:40:34 IST active                                                                                                    |               |

30-05-2020

#### Now we have to create our database

| ☐ pgAdmin 4 ×                                                                                                    | $+ \sim$                                     |                               |              |              |                 |                                         |               |                                                                                                    |                    |                                                   |                  |         |          | ٥        |
|----------------------------------------------------------------------------------------------------|----------------------------------------------|-------------------------------|--------------|--------------|-----------------|-----------------------------------------|---------------|----------------------------------------------------------------------------------------------------|--------------------|---------------------------------------------------|------------------|---------|----------|----------|
| $\leftarrow$ $\rightarrow$ $\circlearrowright$ $\bigtriangleup$ 127.0.0.1:                                                                                                    | 0019/browser                                 |                               |              |              |                 |                                         |               |                                                                                                    |                    |                                                   | □ ☆              | r∑≣     | R        | B .      |
| PgAdmin File - Object - T                                                                                                    | ools 🗸 Help 🗸                                |                               |              |              |                 |                                         |               |                                                                                                    |                    |                                                   |                  |         |          |          |
| Browser 💦 🖩                                                                                                    | Tashboard                                    | Prope                         | erties SQL § | Statistics D | ependencies De  | pendents                                |               |                                                                                                    |                    |                                                   |                  |         |          |          |
| <ul> <li>Servers (1)</li> <li>Image: Image of the server of the server of the</li></ul> | Server se                                    | ssions                        |              |              |                 |                                         |               | Transactions per sec                                                                                           | cond               |                                                   |                  |         |          |          |
| > 🥃 Databases (1)                                                                                                    | 6.0                                          |                               |              |              | i               |                                         |               | 5.0                                                                                                    |                    |                                                   |                  |         | 1        |          |
| <ul> <li>A Login/Group Roles (10)</li> <li>Tablespaces</li> </ul>                                                                                                    | Create<br>Refresh<br>2.0<br>1.0              | ,                             |              |              |                 |                                         |               | 4.0 Commits<br>3.0 Rollbacks<br>2.0<br>1.0                                                                     | A                  |                                                   |                  |         |          |          |
|                                                                                                    | 0.0                                          |                               |              |              |                 | · .                                     |               | 0.0                                                                                                    | 111                |                                                   |                  |         |          |          |
|                                                                                                    | Tuples in                                    |                               |              |              |                 | Tuples out                              |               |                                                                                                    |                    | Block I/O                                         |                  |         |          |          |
|                                                                                                    | 1.00<br>0.80<br>0.60<br>0.40<br>0.20<br>0.00 | Inserts<br>Updates<br>Deletes |              |              |                 | 1500<br>1250 Fet<br>1000 Ret<br>750 500 | ched<br>urned |                                                                                                    |                    | 120<br>100 Read<br>80 Hits<br>60<br>40<br>20<br>0 | S                |         |          | <u>}</u> |
|                                                                                                    | Server ac                                    | tivity                        |              |              |                 |                                         |               |                                                                                                    |                    |                                                   |                  |         |          |          |
|                                                                                                    | Sessions                                     | Locks                         | Prepared Tra | insactions ( | Configuration   |                                         |               |                                                                                                    |                    |                                                   | Q Search         |         |          | C        |
|                                                                                                    |                                              | PID                           | Database     | User         | Application     |                                         | Client        | Backend start                                                                                                  | State              | Wait event                                        |                  | Bloc    | king Pli | Ds       |
|                                                                                                    | <b>O</b>                                     | 1188                          |              |              |                 |                                         |               | 2020-05-30 17:36:03 IST                                                                                        |                    | Activity: Auto                                    | oVacuumMain      |         |          |          |
|                                                                                                    | •                                            | 4572                          |              |              |                 |                                         |               | 2020-05-30 17:36:03 IST                                                                                        |                    | Activity: Che                                     | ckpointerMain    |         |          |          |
|                                                                                                    | 0                                            | 5384                          |              | postgres     |                 |                                         |               | 2020-05-30 17:36:03 IST                                                                                        |                    | Activity: Log                                     | icalLauncherMain |         |          |          |
|                                                                                                    | 0                                            | 7636                          |              |              |                 |                                         |               | 2020-05-30 17:36:03 IST                                                                                        |                    | Activity: BgV                                     | VriterMain       |         |          |          |
|                                                                                                    | 0                                            | 8596                          |              |              |                 |                                         |               | 2020-05-30 17:36:03 IST                                                                                        |                    | Activity: Wal                                     | WriterMain       |         |          |          |
|                                                                                                    | 0 -                                          | 8712                          | postgres     | postgres     | pgAdmin 4 - DB: | postgres                                | ::1           | 2020-05-30 17:40:34 IST                                                                                        | active             |                                                   |                  |         |          |          |
|                                                                                                    | n.                                           | r[_]1                         |              |              |                 | a antara (m. 2009) A. Y. 2012 (         | 1.22.24       | The second second state and the second state of the second second second second second second second second se | The support of the |                                                   |                  | ~ 51 10 | 17:4     | 43       |

#### Database name *dspace*. You can give your own. Owner as *dspace*.

| 🖻 🖅 🗇 pgAdmin 4 🛛 🕹 🗧                                                 | + ~                          |                     |                     |                         |                                                                                                    |                               | - 0 ×                                    |
|-----------------------------------------------------------------------|------------------------------|---------------------|---------------------|-------------------------|----------------------------------------------------------------------------------------------------|-------------------------------|------------------------------------------|
| $\leftrightarrow$ $\rightarrow$ $\circlearrowright$ $(127.0.0.1:500)$ | 019/browser                  |                     |                     |                         |                                                                                                    | □ ☆                           | 信 尾 培 …                                  |
| PgAdmin File - Object - Too                                           | ols 🗸 Help 🗸                 |                     |                     |                         |                                                                                                    |                               |                                          |
| Browser 👔 🖽                                                           | The Dashboard Properties SQL | Statistics Depender | icies Dependents    |                         |                                                                                                    |                               | ×                                        |
| ✓                                                                     | Server sessions              | 🧮 Create - Datal    | ase                 | ×                       | ner second                                                                                                    |                               |                                          |
| ✓                                                                     | 6.0                          | General Definit     | ion Security Parame | ters SQL                | persecond                                                                                                    |                               |                                          |
| <ul> <li>Databases (1)</li> <li>A Login/Group Roles (10)</li> </ul>   | 5.0 Total                    | Databasa            | damaga              |                         | actions                                                                                                    |                               |                                          |
| <ul> <li>Tablespaces</li> </ul>                                       | 4.0 Active                   | Database            | dspace              |                         | ilts                                                                                                    |                               |                                          |
|                                                                       | 3.0                          | Owner               | dspace              | ¥                       | cks                                                                                                    |                               |                                          |
|                                                                       | 2.0                          | Comment             |                     |                         | -                                                                                                    |                               |                                          |
|                                                                       | 1.0                          |                     |                     |                         | -                                                                                                    | AA                            |                                          |
|                                                                       | 0.0                          |                     |                     |                         |                                                                                                    |                               |                                          |
|                                                                       | Tuples in                    |                     |                     |                         |                                                                                                    | Block I/O                     |                                          |
|                                                                       | 1.00                         |                     |                     |                         |                                                                                                    | 120                           |                                          |
|                                                                       | 0.80                         |                     |                     |                         |                                                                                                    | 100 Reads                     |                                          |
|                                                                       | 0.60 — Deletes               |                     |                     |                         |                                                                                                    | 80                            |                                          |
|                                                                       | 0.40                         | _                   |                     |                         |                                                                                                    | 60                            | li .                                     |
|                                                                       | 0.20                         |                     |                     |                         |                                                                                                    | 20                            |                                          |
|                                                                       | 0.00                         |                     |                     |                         |                                                                                                    |                               |                                          |
|                                                                       | Server activity              |                     |                     |                         |                                                                                                    |                               |                                          |
|                                                                       | Sessions Locks Prepared T    | rans                |                     |                         |                                                                                                    | Q Search                      | C                                        |
|                                                                       | PID Database                 | i ?                 | ×C                  | ancel 🚯 Reset 🖺 Save    | State                                                                                                    | Wait event                    | Blocking PIDs                            |
|                                                                       | O 🔳 🕨 1188                   |                     |                     | 2020-05-30 17:36:03     | IST                                                                                                    | Activity: AutoVacuumMain      |                                          |
|                                                                       | o 🔳 🕨 4572                   |                     |                     | 2020-05-30 17:36:03     | IST                                                                                                    | Activity: CheckpointerMain    |                                          |
|                                                                       | Since 1 → 5384               | postgres            |                     | 2020-05-30 17:36:03     | IST                                                                                                    | Activity: LogicalLauncherMain |                                          |
|                                                                       | O 🔳 🕨 7636                   |                     |                     | 2020-05-30 17:36:03     | IST                                                                                                    | Activity: BgWriterMain        |                                          |
|                                                                       | 8596                         |                     |                     | 2020-05-30 17:36:03     | IST                                                                                                    | Activity: WalWriterMain       |                                          |
|                                                                       | 🛛 🔳 🕨 8712 postgres          | postgres pgAd       | min 4 - DB:postgres | ::1 2020-05-30 17:40:34 | IST active                                                                                                    |                               |                                          |
| • O Type here to search                                               | J 🗆 🗮 🔇                      | N N C               |                     |                         | and the second second se |                               | へ 騙 (1)) 17:44<br>へ 騙 (1)) 30-05-2020 「ワ |

#### Choose UTF8 encoding and Save

|                                                                     | $\sim$     |               |               |               |                                    |             |                     |            |                               |                | o ×             |
|---------------------------------------------------------------------|------------|---------------|---------------|---------------|------------------------------------|-------------|---------------------|------------|-------------------------------|----------------|-----------------|
| $\leftarrow$ $\rightarrow$ $\circlearrowright$ $ເall$               | 9/browser  |               |               |               |                                    |             |                     |            | □ ☆                           | \$≣ <i>\</i> _ | <i>B</i>        |
| PgAdmin File - Object - Tools                                       | ✓ Help ✓   |               |               |               |                                    |             |                     |            |                               | na k           |                 |
| Browser 💈 🖽 👔                                                       | Dashboard  | Prope         | rties SQL S   | tatistics Dep | endencies Dependents               |             |                     |            |                               |                | ×               |
| <ul> <li>         Servers (1)         <ul> <li></li></ul></li></ul> | Server set | ssions        |               | Seneral I     | Database<br>Definition Security Pa | arameters S | ×<br>QL             | per second |                               |                | İ               |
| A Login/Group Roles (10)                                            | 5.0 T      | otal<br>ctive |               | Encoding      | UTF8                               |             | × *                 | actions    |                               |                |                 |
|                                                                     | 3.0        | le            |               | Template      | Select an item                     |             | ×                   | cks        |                               | ٨              |                 |
|                                                                     | 1.0        |               |               | Tablespace    | e Select an item                   |             |                     |            |                               | Λ              |                 |
|                                                                     | 0.0        |               |               | Collation     | Select an item                     |             | *                   |            |                               |                |                 |
|                                                                     | Tuples in  |               |               | Character t   | Select an item.                    |             |                     | _          | Block I/O                     |                |                 |
|                                                                     | 0.80       | Inserts       |               | Connection    | -1                                 |             |                     |            | 100 Reads                     |                |                 |
|                                                                     | 0.60 —     | Deletes       |               | -             |                                    |             |                     |            | 80                            |                |                 |
|                                                                     | 0.40       |               |               |               |                                    |             |                     |            | 40                            |                |                 |
|                                                                     | 0.00       |               |               | -             |                                    |             |                     |            |                               | /              |                 |
|                                                                     | Server act | tivity 🛛      |               | 1             |                                    |             |                     |            |                               |                |                 |
|                                                                     | Sessions   | Locks         | Prepared Tran | าร            |                                    |             |                     |            | Q Search                      |                | 0               |
|                                                                     |            | PID           | Database      | i ?           |                                    | × Cancel    | 🖨 Reset 🖪 Save      | State      | Wait event                    | Blocking       | PIDs            |
|                                                                     | 0          | 1188          |               |               |                                    |             | 2020-05-30 17:36:03 | IST        | Activity: AutoVacuumMain      |                |                 |
|                                                                     | 0 🔳        | 4572          |               |               |                                    |             | 2020-05-30 17:36:03 | IST        | Activity: CheckpointerMain    |                |                 |
|                                                                     | 0          | 5384          |               | postgres      |                                    |             | 2020-05-30 17:36:03 | IST        | Activity: LogicalLauncherMain |                |                 |
|                                                                     | 0 🔳        | 7636          |               |               |                                    |             | 2020-05-30 17:36:03 | IST        | Activity: BgWriterMain        |                |                 |
|                                                                     | <b>O</b>   | 8596          |               |               |                                    |             | 2020-05-30 17:36:03 | IST        | Activity: WalWriterMain       |                |                 |
|                                                                     | 0 🔳        | 8712          | postgres      | postgres      | pgAdmin 4 - DB:postgres            | ::1         | 2020-05-30 17:40:34 | IST active |                               |                | 13              |
| Type here to search                                                 | Ļ          | []]           | <b>a</b>      | 10 ×          | 0                                  |             |                     |            |                               | へ 🌇 🕬 👖        | 7:44<br>05-2020 |

### Now, we have to create the Extension.

| 🖻 🖅 🗖 pgAdmin 4                                                                                                    | $\times$ +       | $\sim$  |         |                              |               |                       |                |                     |       |                                                                                    |                                                                 |                 |    | -         | - 0 | × |
|----------------------------------------------------------------------------------------------------|------------------|---------|---------|------------------------------|---------------|-----------------------|----------------|---------------------|-------|------------------------------------------------------------------------------------|-----------------------------------------------------------------|-----------------|----|-----------|-----|---|
| $\leftarrow$ $\rightarrow$ $\circlearrowright$ $\textcircled{a}$ 12                                                                                                    | 27.0.0.1:50019/1 | browser | ei.     |                              |               |                       |                |                     |       |                                                                                    |                                                                 | 11 T            | 2  | £≣ ∅.     | 26  | · |
| Pg Admin File - Objec                                                                                                    | t 🗸 🛛 Tools 🗸    | Help    | ~       |                              |               |                       |                |                     |       |                                                                                    |                                                                 |                 |    |           |     |   |
| Browser                                                                                                    | S III 16         | Dash    | board   | Proper                       | ties SQL Sta  | atistics Dependencies | Dependents     |                     |       |                                                                                    |                                                                 |                 |    |           |     | × |
| <ul> <li>Servers (1)</li> <li>         PostgreSQL 12     </li> <li>         Databases (2)     </li> </ul>                                                                                                    |                  | Data    | abase   | sessions                     | E             |                       |                |                     |       | Transactions per second                                                            |                                                                 |                 |    |           |     |   |
| <ul> <li>Section of the section of the section</li></ul> | Orașta           | 0.80    |         | Total<br>Active<br>dle       | ancion        |                       |                |                     |       | Transactions       8.0       Commits       6.0       Rollbacks       4.0       2.0 |                                                                 |                 |    |           |     |   |
| <ul> <li>Sorieign Data W</li> <li>Canguages</li> <li>Schemas</li> </ul>                                                                                                    | Refresh          |         |         | EXI                          | nsion         |                       | Tuples or      | ıt                  |       | 0.0                                                                                | Block I/O                                                       | 1               |    |           |     | _ |
| <ul> <li>&gt; Schemas</li> <li>&gt; ≥ postgres</li> <li>&gt; ▲ Login/Group Roles (10)</li> <li>&gt; Tablespaces</li> <li>0.5</li> </ul>                                                                                                    |                  |         | )       | nserts<br>Jpdates<br>Deletes |               |                       | 20000<br>15000 | Fetched<br>Returned |       |                                                                                    | 2500<br>2000 • • • •<br>1500 • • •<br>1000 • • • •<br>500 • • • | Reads<br>Hits   |    |           |     |   |
|                                                                                                    |                  | Serv    | ver act | ivity                        |               |                       |                |                     |       |                                                                                    |                                                                 |                 |    |           |     |   |
|                                                                                                    |                  | Ses     | sions   | Locks                        | Prepared Tran | sactions              |                |                     |       |                                                                                    |                                                                 | <b>Q</b> Search |    |           |     | C |
|                                                                                                    |                  |         |         | PID                          | User          | Application           |                | Client              | Backe | end start                                                                          | State                                                           | Wait event      | Bł | ocking Pl | Ds  |   |
|                                                                                                    |                  | 0       |         | 4948                         | postgres      | pgAdmin 4 - DB:dspace | e              | ::1                 | 2020- | 05-30 17:45:19 IST                                                                 | active                                                          |                 |    |           |     |   |
|                                                                                                    |                  |         |         |                              |               |                       |                |                     |       |                                                                                    |                                                                 |                 |    |           |     |   |

#### Select *pgcrypto* from the dropdown menu and *Save*.

| E ←□ pgAdmin 4 × +                                                                                                    | $\sim$                                                                              |                     |                      |          |         |               |                             |                                |             |         | =8     | ٥ | × |
|----------------------------------------------------------------------------------------------------|-------------------------------------------------------------------------------------|---------------------|----------------------|----------|---------|---------------|-----------------------------|--------------------------------|-------------|---------|--------|---|---|
| $\leftrightarrow$ $\rightarrow$ $\circlearrowright$ $\bigtriangleup$ 127.0.0.1:50019/                                                                                                    | /browser                                                                            |                     |                      |          |         |               |                             |                                | <u>□</u> ☆  | 7 1     | R      | B |   |
| PgAdmin File V Object V Tools                                                                                                    | 🗸 Help 🗸                                                                            |                     |                      |          |         |               |                             |                                |             |         |        |   |   |
| Browser 😵 🎟 📷                                                                                                    | Dashboard Properties SQL Sta                                                        | atistics Dependence | ies Depende          | nts      |         |               |                             |                                |             |         |        |   | × |
| <ul> <li>Servers (1)</li> <li>IP PostgreSQL 12</li> </ul>                                                                                                    | Database sessions                                                                   | General Definition  | <b>ion</b><br>on SQL |          |         | ×             | per second                  | 1                              |             |         |        |   |   |
| <ul> <li>Databases (2)</li> <li>dspace</li> <li>G Casts</li> <li>Catalogs</li> <li>Event Triggers</li> <li>Extensions</li> <li>Foreign Data Wrappers</li> <li>Canguages</li> <li>Schemas</li> <li>postgres</li> </ul> | 1.00 Total<br>0.80 Active<br>0.60 dide<br>0.40<br>0.20<br>0.00<br>Tuples in<br>1.00 | Name<br>Comment     | pgcrypto             |          |         | X *           | nsactions<br>nmits<br>backs | Block 1/0<br>2500              | Λ           |         | M      |   |   |
| <ul> <li>A Login/Group Roles (10)</li> <li>Tablespaces</li> </ul>                                                                                                    | 0.00                                                                                |                     |                      |          |         |               |                             | 2000 R R<br>H 1500 - H<br>1000 | eads<br>its | •       |        | Δ |   |
|                                                                                                    | Server activity Sessions Locks Prepared Trans                                       | 3                   |                      |          |         |               | -                           |                                | Q Search    |         |        |   | C |
|                                                                                                    | PID User                                                                            | i?                  | dences               | X Cancel | C Reset | Save          | L ICT                       | State                          | Wait event  | Blockin | g PIDs |   |   |
|                                                                                                    | V I + 4948 postgres                                                                 | pgAdmin 4 - DB      | uspace               | 1:1      | 2020-   | 05-30 17:45:1 | 9191                        | acuve                          |             |         |        |   |   |

#### In this step we will configure our DSpace application. Navigate to C:\Build\dspace\config\dspace.cfg file

| File Home Share    | View                             |                  |                |       |     |               |   |
|--------------------|----------------------------------|------------------|----------------|-------|-----|---------------|---|
| 🗧 🕘 👻 🕇 📙 > This F | C → Windows (C:) → Build → dspac | e > config >     |                |       | 5 V | Search config | م |
| + Ouick access     | Name                             | Date modified    | Туре           | Size  |     |               |   |
|                    | controlled-vocabularies          | 26-06-2018 19:34 | File folder    |       |     |               |   |
|                    | crosswalks                       | 26-06-2018 19:34 | File folder    |       |     |               |   |
| 🕂 Downloads 🛛 🖈    | 📃 emails                         | 26-06-2018 19:34 | File folder    |       |     |               |   |
| 🕤 Documents 🛛 🖈    | modules                          | 26-06-2018 19:34 | File folder    |       |     |               |   |
| 📰 Pictures 🛛 🖈     | registries                       | 26-06-2018 19:34 | File folder    |       |     |               |   |
| DSpace for wind 🖈  | 🔜 spiders                        | 26-06-2018 19:34 | File folder    |       |     |               |   |
| Music              |                                  | 26-06-2018 19:34 | File folder    |       |     |               |   |
| Videos             | config-definition                | 26-06-2018 19:34 | XML Document   | 3 KB  |     |               |   |
| I VIGCOS           | dc2mods.cfg                      | 26-06-2018 19:34 | CFG File       | 6 KB  |     |               |   |
| OneDrive           | 📄 default.context                | 26-06-2018 19:34 | XML Document   | 1 KB  |     |               |   |
| This PC            | default.license                  | 26-06-2018 19:34 | LICENSE File   | 2 KB  |     |               |   |
| THOTE              | dspace.cfg                       | 26-06-2018 19:34 | CFG File       | 93 KB |     |               |   |
| 🕳 GKS (E:)         | dstat.cfg                        | 26-06-2018 19:34 | CFG File       | 3 KB  |     |               |   |
| A Network          | dstat.map                        | 26-06-2018 19:34 | MAP File       | 4 KB  |     |               |   |
| INELWOIK           | ehcache.xsd                      | 26-06-2018 19:34 | XSD File       | 15 KB |     |               |   |
|                    | inibernate.cfg                   | 26-06-2018 19:34 | XML Document   | 5 KB  |     |               |   |
|                    | 📄 hibernate-ehcache-config       | 26-06-2018 19:34 | XML Document   | 6 KB  |     |               |   |
|                    | 📄 input-forms                    | 26-06-2018 19:34 | XML Document T | 2 KB  |     |               |   |
|                    | input-forms                      | 26-06-2018 19:34 | XML Document   | 15 KB |     |               |   |
|                    | item-submission                  | 26-06-2018 19:34 | XML Document T | 2 KB  |     |               |   |
|                    | item submission                  | 26-06-2018 19-34 | XMI Document   | 17 KB |     |               |   |

Open the *dspace.cfg* file and set the installation directory as C:/dspace

#### Also, we have changed our DSpace site name as *DSpace at KKHSOU*. You ca give your own.

#### ##### Basic information ######

# DSpace installation directory
# Windows note: Please remember to use forward slashes for all
paths (e.g. C:/dspace)
dspace.dir = C:/dspace

# DSpace host name - should match base URL. Do not include port number. dspace.hostname = localhost

# DSpace base host URL. Include port number etc.
dspace.baseUrl = http://localhost:8080

# The user interface you will be using for DSpace. Common usage is either xmlui or jspui dspace.ui = xmlui

# Full link your end users will use to access DSpace. In most cases, this will be the baseurl followed by # the context path to the UI you are using.

# Alternatively, you can use a url redirect or deploy the web application under the servlet container root. # In this case, make sure to remove the /\${dspace.ui} from the dspace.url property. dspace.url = \${dspace.baseUrl}/\${dspace.ui}

```
# Optional: DSpace URL for mobile access
# This
#dspace.mobileUrl = http://mobile.example.com
```

# Name of the site
dspace.name = DSpace at KKHSOU

We have given database user name and password as *dspace*. If you have given your own change the value here.

### You can set your mail server here.

# Database username and password db.username = dspace db.password = dspace

##### Email settings ######
# SMTP mail server (allows DSpace to send email notifications)
mail.server = smtp.example.com
# SMTP mail server authentication username and password (if
required)
mail.server.username =
mail.server.password =

Its time to execute Maven. In this step we need internet connectivity. Go to the location *C:|Build|dspace* and type *mvn package* in command prompt.

C:\Windows\System32\cmd.exe

Microsoft Windows [Version 10.0.15063] (c) 2017 Microsoft Corporation. All rights reserved.

C:\windows\system32>cd C:\Build\dspace

C:\Build\dspace>mvn package

#### Maven will continue building process and should end with *BUILD SUCCESS* as shown. It will take several minutes.

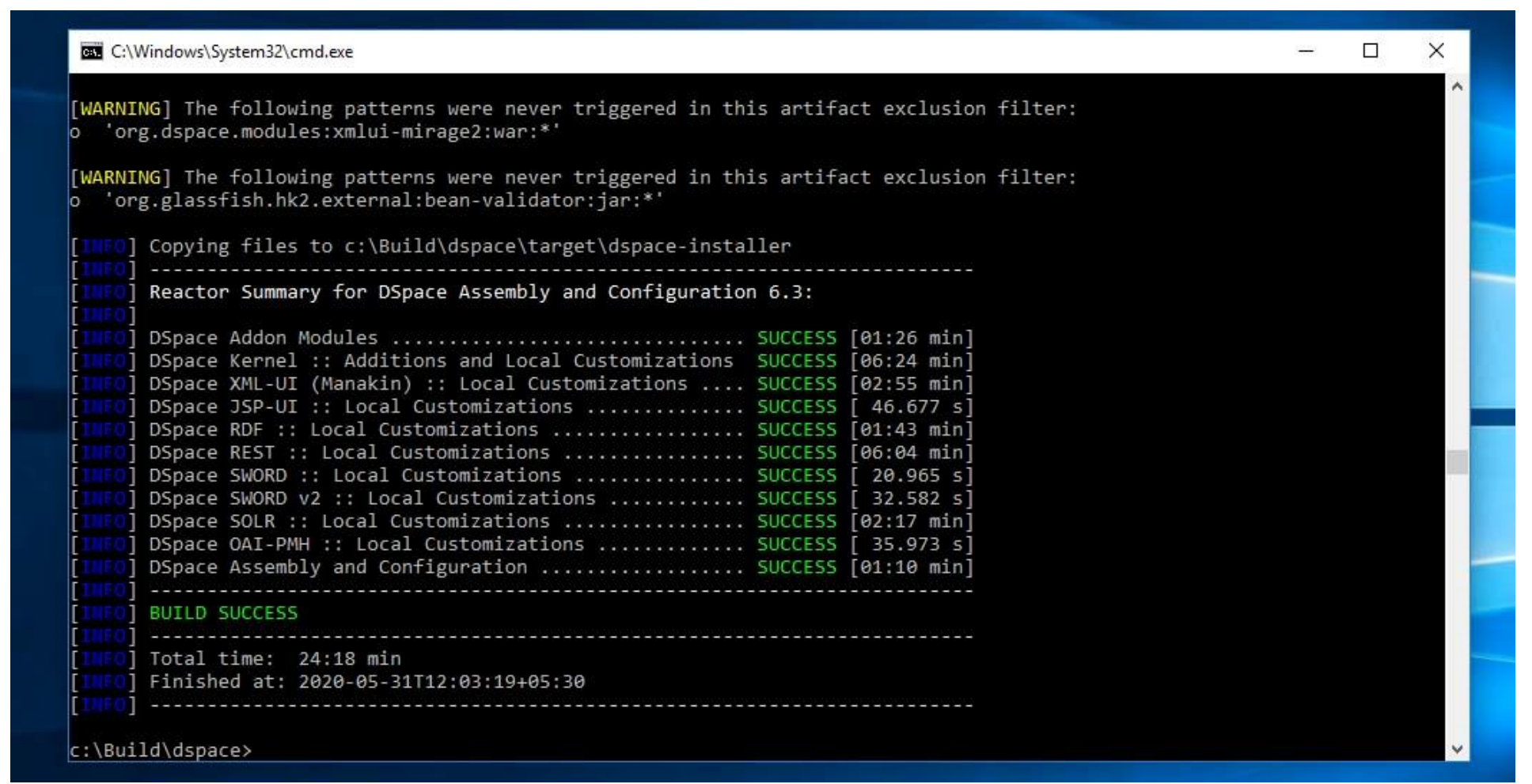

#### If your internet connection is running in a proxy, you have to configure Maven's *settings.xm*/file in the location C:\Maven\conf\ Change the value according to your setting.

```
<proxies>
   <!-- proxy
     | Specification for one proxy, to be used in connecting to
the network.
   <proxy>
     <id>optional</id>
     <active>true</active>
     <protocol>http</protocol>
     <username>proxyuser</username>
     <password>proxypass</password>
     <host>proxy.host.net</host>
     <port>80</port>
     <nonProxyHosts>local.net|some.host.com</nonProxyHosts>
   </proxy>
   -->
 </proxies>
```

#### Now its time to execute Ant. Go to the destination- *C:\Build\dspace\target\dspace-installer* Type *ant fresh\_install* and press enter.

| [WARNING] The following patterns were never triggered in this artifact exclusion fi | lter: |  |
|-------------------------------------------------------------------------------------|-------|--|
| o 'org.glassfish.hk2.external:bean-validator:jar:*'                                 |       |  |
|                                                                                     |       |  |
| [lime] Copying files to c:\Build\dspace\target\dspace-installer                     |       |  |
| [1160]                                                                              |       |  |
| [ Reactor Summary for DSpace Assembly and Configuration 6.3:                        |       |  |
|                                                                                     |       |  |
| DSpace Addon Modules                                                                |       |  |
| DSpace Kernel :: Additions and Local Customizations SUCCESS [06:24 min]             |       |  |
| [ DSpace XML-UI (Manakin) :: Local Customizations SUCCESS [02:55 min]               |       |  |
| [ DSpace JSP-UI :: Local CustomIzations SUCCESS [ 40.0// 5]                         |       |  |
| [ DSpace RDF :: Local Customizations SUCCESS [61:45 min]                            |       |  |
| [ ] DSpace KEST Local Customizations SUCCESS [ 90.04 min]                           |       |  |
| [ ] DSpace SWORD Local Customizations                                               |       |  |
| SUCCESS [92:17 min]                                                                 |       |  |
| DSpace OAT-PMH :: Local Customizations SUCCESS [ 35 973 s]                          |       |  |
| DSpace Assembly and Configuration SUCCESS [A1:10 min]                               |       |  |
|                                                                                     |       |  |
| BUILD SUCCESS                                                                       |       |  |
|                                                                                     |       |  |
| Total time: 24:18 min                                                               |       |  |
| Finished at: 2020-05-31T12:03:19+05:30                                              |       |  |
| [INFO]                                                                              |       |  |
|                                                                                     |       |  |

### Ant will continue its work and should end as *BUILD SUCCESSFUL* as shown below.

| he DSpace code has been installed.                              |                                                                                                    |                                                                                                    |
|-----------------------------------------------------------------|----------------------------------------------------------------------------------------------------|----------------------------------------------------------------------------------------------------|
|                                                                 |                                                                                                    |                                                                                                    |
| o complete installation, you should do the following:           |                                                                                                    |                                                                                                    |
|                                                                 |                                                                                                    |                                                                                                    |
| Setup your web serviet container (e.g. Tomcat) to look for your |                                                                                                    |                                                                                                    |
| Uspace web applications in: c:/uspace/webapps/                  |                                                                                                    |                                                                                                    |
| OR conv any web applications from C:/dspace/webapps/ to         |                                                                                                    |                                                                                                    |
| the appropriate place for your servlet container.               |                                                                                                    |                                                                                                    |
| (e.g. '\$CATALINA HOME/webapps' for Tomcat)                     |                                                                                                    |                                                                                                    |
|                                                                 |                                                                                                    |                                                                                                    |
| Start up your servlet container (e.g. Tomcat). DSpace now will  |                                                                                                    |                                                                                                    |
| initialize the database on the first startup.                   |                                                                                                    |                                                                                                    |
|                                                                 |                                                                                                    |                                                                                                    |
| Make an initial administrator account (an e-person) in DSpace:  |                                                                                                    |                                                                                                    |
| C:/dsnaco/bin/dsnaco.snato.administraton                        |                                                                                                    |                                                                                                    |
| C./dspace/Din/dspace create-administrator                       |                                                                                                    |                                                                                                    |
| You should then be able to access your DSpace's 'home page':    |                                                                                                    |                                                                                                    |
|                                                                 |                                                                                                    |                                                                                                    |
| http://localhost:8080/xmlui                                     |                                                                                                    |                                                                                                    |
|                                                                 |                                                                                                    |                                                                                                    |
|                                                                 |                                                                                                    |                                                                                                    |
|                                                                 |                                                                                                    |                                                                                                    |
|                                                                 | <pre>The DSpace code has been installed. To complete installation, you should do the following: * Setup your Web servlet container (e.g. Tomcat) to look for your DSpace web applications in: C:/dspace/webapps/ OR, copy any web applications from C:/dspace/webapps/ to the appropriate place for your servlet container.   (e.g. '\$CATALINA_HOME/webapps' for Tomcat) * Start up your servlet container (e.g. Tomcat). DSpace now will initialize the database on the first startup. * Make an initial administrator account (an e-person) in DSpace:   C:/dspace/bin/dspace create-administrator You should then be able to access your DSpace's 'home page':   http://localhost:8080/xmlui</pre> | To complete installation, you should do the following:<br>* Setup your Web servlet container (e.g. Tomcat) to look for your<br>DSpace web applications in: C:/dspace/webapps/<br>OR, copy any web applications from C:/dspace/webapps/ to<br>the appropriate place for your servlet container.<br>(e.g. '\$CATALINA_HOME/webapps' for Tomcat)<br>* Start up your servlet container (e.g. Tomcat). DSpace now will<br>initialize the database on the first startup.<br>* Make an initial administrator account (an e-person) in DSpace:<br>C:/dspace/bin/dspace create-administrator<br>You should then be able to access your DSpace's 'home page':<br>http://localhost:8080/xmlui |

#### Copy desired interface folders from C:\dsapce\webapps to C:\Tomcat\webapps

| Date modified    | Туре                                                                                                    | Size                                                                                                    |
|------------------|----------------------------------------------------------------------------------------------------|----------------------------------------------------------------------------------------------------|
| 31-05-2020 12:14 | File folder                                                                                                    |                                                                                                    |
| 31-05-2020 12:13 | File folder                                                                                                    |                                                                                                    |
| 31-05-2020 12:13 | File folder                                                                                                    |                                                                                                    |
| 31-05-2020 12:13 | File folder                                                                                                    |                                                                                                    |
| 31-05-2020 12:13 | File folder                                                                                                    |                                                                                                    |
| 31-05-2020 12:13 | File folder                                                                                                    |                                                                                                    |
| 31-05-2020 12:14 | File folder                                                                                                    |                                                                                                    |
|                  |                                                                                                    |                                                                                                    |
|                  | Date modified<br>31-05-2020 12:14<br>31-05-2020 12:13<br>31-05-2020 12:13<br>31-05-2020 12:13<br>31-05-2020 12:13<br>31-05-2020 12:13<br>31-05-2020 12:14 | Date modified         Type           31-05-2020 12:14         File folder           31-05-2020 12:13         File folder           31-05-2020 12:13         File folder           31-05-2020 12:13         File folder           31-05-2020 12:13         File folder           31-05-2020 12:13         File folder           31-05-2020 12:13         File folder           31-05-2020 12:13         File folder           31-05-2020 12:14         File folder |

#### Now, we have to create the DSpace administrator. Go to C:\dspace\bin and type *dspace createadministrator*. Press enter. Give the necessary information.

C:\Windows\System32\cmd.exe

c:\Build\dspace\target\dspace-installer>cd c:\dspace\bin

c:\dspace\bin>dspace create-administrator Using DSpace installation in: c:\dspace Creating an initial administrator account E-mail address: dipendeka@gmail.com First name: Dipen Last name: Deka Password will not display on screen. Password: Again to confirm: Is the above data correct? (y or n): y Administrator account created

c:\dspace\bin>

### Open any web browser and type *localhost:8080/jspui* in the address bar.

#### This is the result of our "KARMA". You can type *localhost:8080/xmlui* to get the other interface (xml interface)

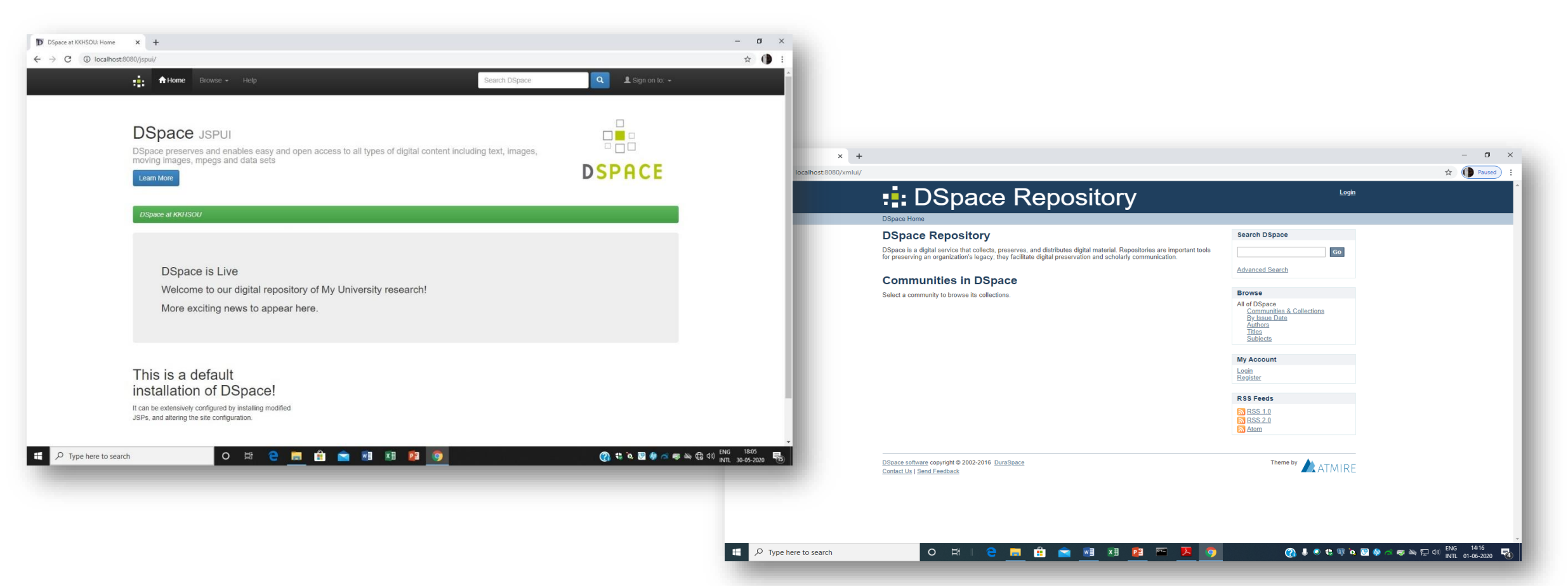

#### Customization of different files (jspui)

| File               | Source                         | Effect              |
|--------------------|--------------------------------|---------------------|
| dspace.cfg         | C:\dspace\config               | Restart Tomcat      |
| news-top.html      | C:\dspace\config               | Refresh web browser |
| news-side.html     | C:\dspace\config               | Refresh web browser |
| input-forms.xml    | C:\dspace\config               | Refresh web browser |
| Insert image, logo | C:\Tomcat\webapps\jspui\image  | Refresh web browser |
| header-default.jsp | C:\Tomcat\webapps\jspui\layout | Refresh web browser |
| footer-default.jsp | C:\Tomcat\webapps\jspui\layout | Refresh web browser |
| navbar-default.jsp | C:\Tomcat\webapps\jspui\layout | Refresh web browser |
| favicon.ico change | C:\Tomcat\webapps\jspui\       | Refresh web browser |

### Enable OAI-PMH (Open Archives Initiative- Protocol for Metadata Harvesting) in our DSpace site

To enable DSpace's OAI-PMH server, just make sure the C:\**Tomcat\webapps\oai** web application is available from your Servlet Container (Tomcat).

You can test that it is working by sending a request to:

http://localhost:8080/oai/request?verb=Identify

Update the OAI-PMH index with the newest content (and re-optimize that index) at every day with this command in Command Prompt-*C:\dspace\bin\dspace oai import –o* 

#### Command Prompt

Microsoft Windows [Version 10.0.18362.836] (c) 2019 Microsoft Corporation. All rights reserved. C:\Users\library1>cd C:\dspace\bin\ C:\dspace\bin>dspace oai import -o Using DSpace installation in: C:\dspace OAI 2.0 manager action started There are no indexed documents, using full import. Full import Total: 0 items Total: 0 items Optimizing Index Index optimized OAI 2.0 manager action ended. It took 4 seconds.

C:\dspace\bin>\_

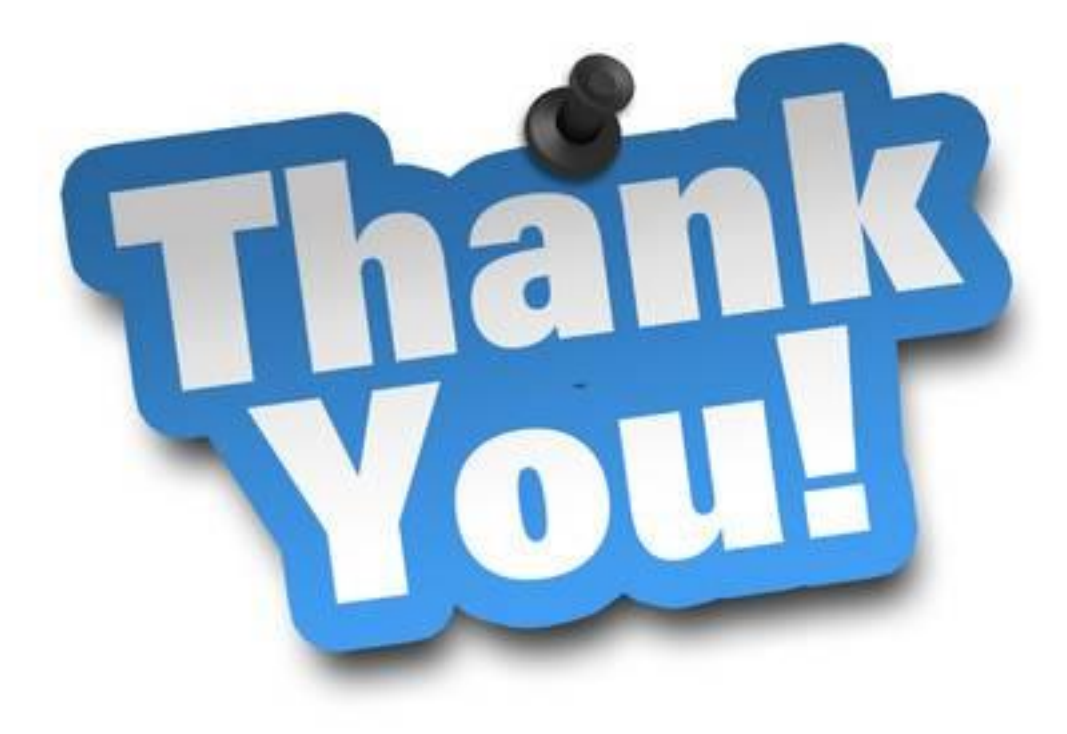